ALLEGHENY COUNTY DEPARTMENT OF HUMAN SERVICES

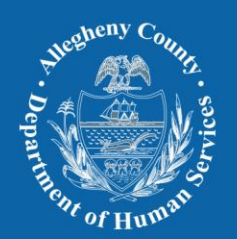

# **CLIENT VIEW TRAINING**

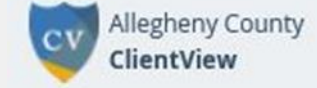

Spring/Summer 2022

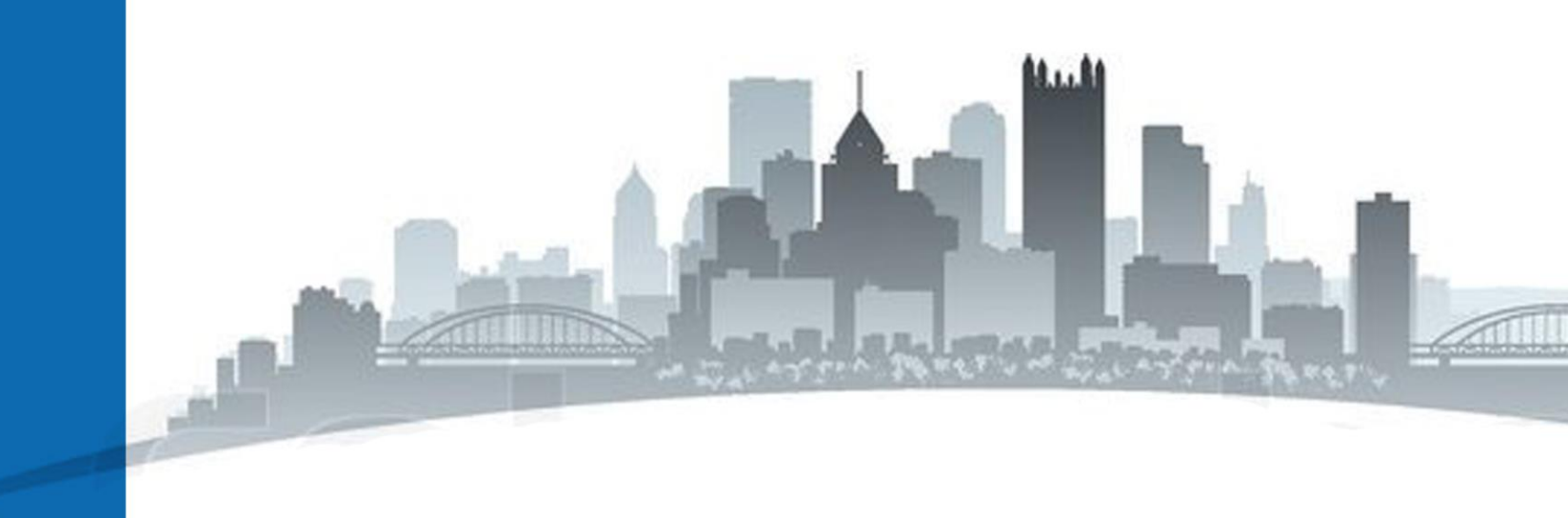

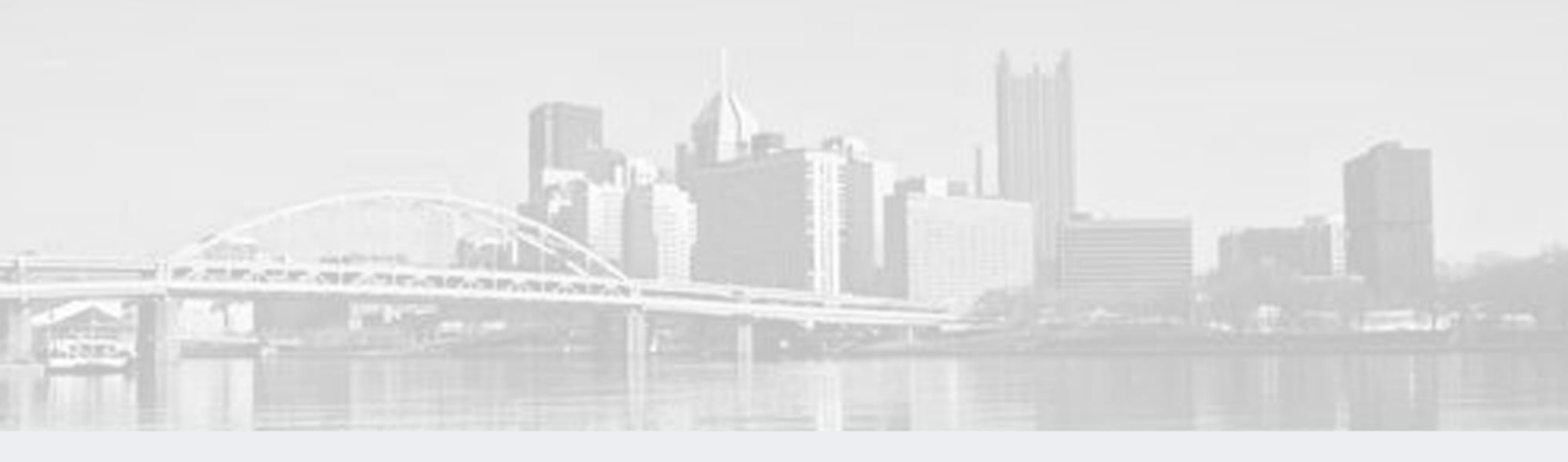

### Presented by

### BRIAN BELL AND SAMANTHA LOANEY

**SPRING/SUMMER 2022** 

# WHAT INFORMATION IS IN CLIENT VIEW?

### **Client involvement in DHS programs**

- Homeless and Housing Supports
- Mental Health Services county and managed care funded
- Children Youth and Families (parents and children)
- CYF Prevention and Diversion Services
- Drug and Alcohol Services (not available to providers)
- Aging Services
- Early Intervention
- Independent Living Services for Young Adults
- Criminal Justice Re-entry Services Jail Collaborative
- Community Services Block Grant (selfsufficiency services)
- Medical Assistance Transportation
- Intellectual Disability
- Family Support Centers
- Head Start

### **Client involvement in external programs**

- Juvenile Probation
- Allegheny County Jail
- Allegheny County and Pittsburgh Housing Authorities
- School Enrollment (Clairton, Duquesne, Elizabeth Forward, McKeesport, Propel, Woodland Hills, Penn Hills, Sto-Rox, Pittsburgh Public, Baldwin Whitehall, South Allegheny, East Allegheny, Wilkinsburg, North Hills)
- Medical Examiner
- Public Benefits SNAP, TANF, SSI, Other Medical (Commonwealth of PA)
- 911 "place based" data
- Birth Records
- Physical Health

### **PRIVACY/CONFIDENTIALITY** Appropriate Use

### Appropriate Uses – Examples

- To improve case practice.
- At the time of service intake, Client View can be used to better understand the breadth
  of services received by each individual, and then take that history and the underlying
  needs into account when coordinating and planning services.
- In the instance of child welfare investigations, it can be used prior to initiating an investigation to better understand the circumstances of the referred family, their services history, and any safety concerns.
- It can be used as a ready source to validate information collected from the client, and to review information about a client who has returned to DHS services after being away from them for a period of time.
- Client View can and should be used to locate and confirm demographic information, resident addresses, and service and placement activity.

### Inappropriate Uses – Examples\*

- It is entirely inappropriate and illegal to search for individuals for whom you do not have a work responsibility. For example many hospital employees have had their employment terminated for looking up celebrities, or their neighbors in their information systems.
- It is also never acceptable to threaten to conduct a record search in Client View on any person, DHS client or not.
- The information in Client View should not be shared with individuals outside of those responsible for providing care (treatment), paying for that care (payment), and administering the operations supporting that care (operations). It should only be shared in professional circumstances.
- \* The examples provided above are not an exhaustive list of inappropriate uses.

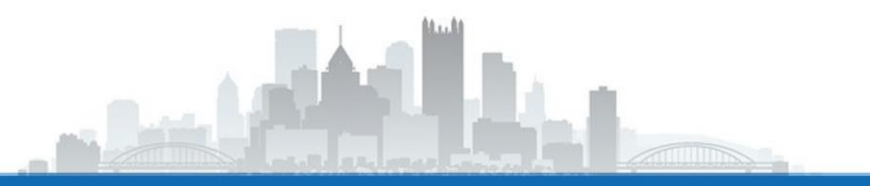

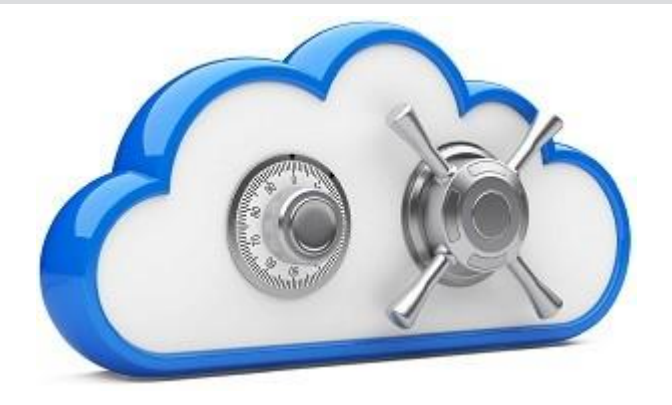

# Agenda

- 1. Logging into the System
- 2. Performing a Client Search
- 3. Viewing a Client Record
- 4. Understanding a Client's Service History
- 5. Audits
- 6. Granting Access to Clients
- 7. Requesting Assistance

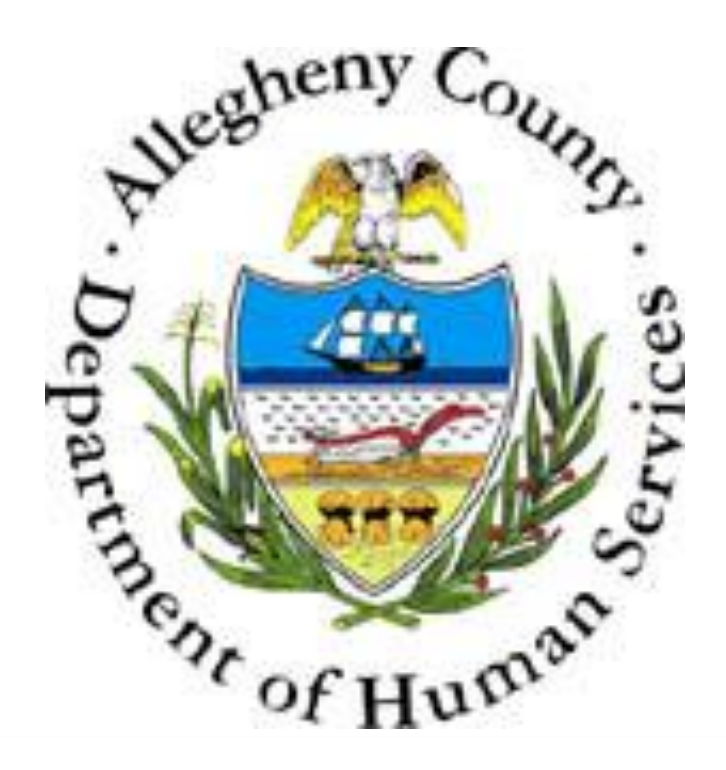

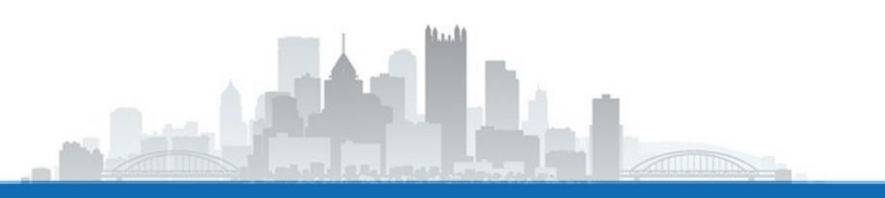

# LOGGING IN:

- URL: https://clientview.alleghenycounty.us
- Your user credentials are assigned by the Allegheny County Department of Human Services Service Desk.
- (ID should start with a 'K' or a 'T' and be in the following format: Txxxxxx)
- You can also login through Okta using the Client View link on the Okta plugin as shown here.

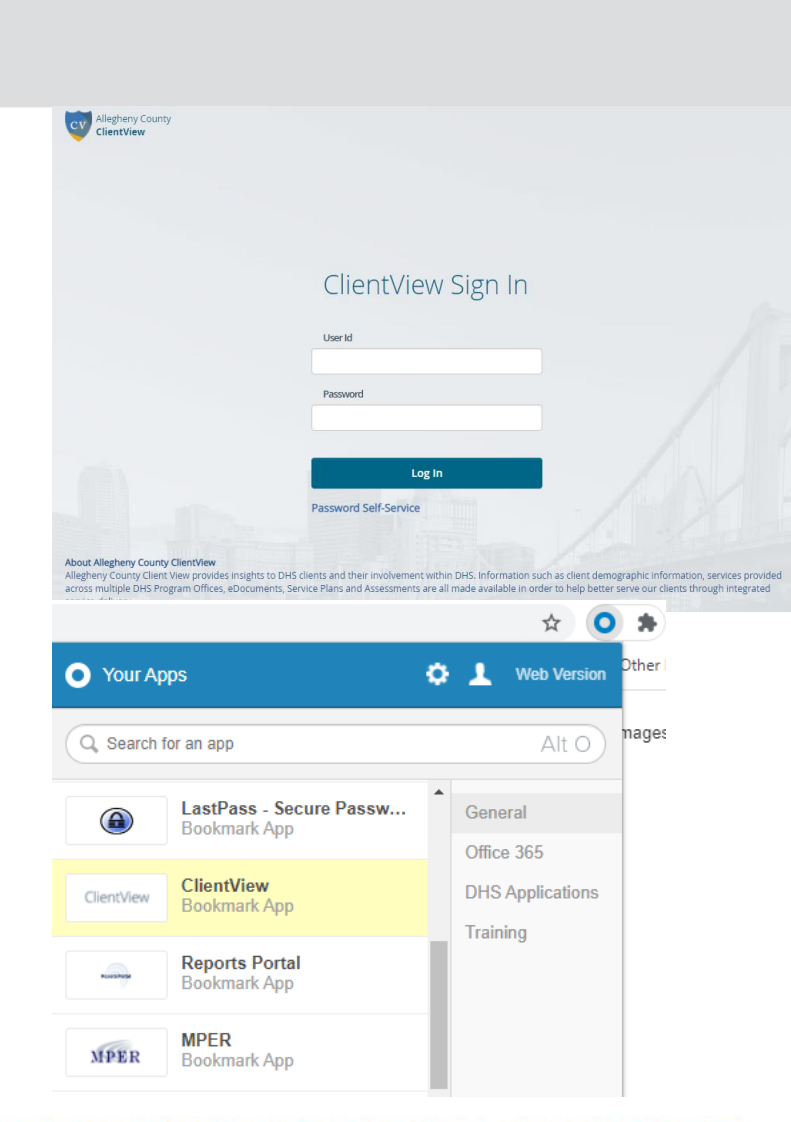

# ACCESSING CLIENT VIEW VIA ANOTHER SYSTEM..

- Other systems (i.e. KIDS, HMIS, Synergy applications) also link directly to Client View.
- This is a seamless login, so users do not have to sign in again.
- You will see hyperlinks on the client ID or MCI.

| Sear | Search Results                                       |                |            |          |           |               |     |                |       |  |
|------|------------------------------------------------------|----------------|------------|----------|-----------|---------------|-----|----------------|-------|--|
|      | <b>▼</b> 44 4 <b>□</b> 2 3 4 5 6 7 8 9 10 <b>▶ ▶</b> |                |            |          |           |               |     |                |       |  |
|      |                                                      |                |            |          |           |               |     | Results 1 - 15 | of 15 |  |
|      | Client/Collateral ID▲                                | Entity<br>Type | First Name | Mid Name | Last Name | Date of Birth | SSN | MCI ID         | ^     |  |
| ۶.   | 800867                                               | Client         |            |          |           |               |     | 1000554078     |       |  |
|      | 800868                                               | Client         |            |          |           |               |     | 1000727154     |       |  |
|      | 800869                                               | Client         |            |          |           |               |     | 1000554079     |       |  |
|      | 800870                                               | Client         |            |          |           |               |     | 1000554080     |       |  |
|      | 802768                                               | Client         |            |          |           |               |     | 1000556074     |       |  |
|      | 802770                                               | Client         |            |          |           |               |     | 1000556075     |       |  |
|      | <u>802771</u>                                        | Client         |            |          |           |               |     | 1000556076     |       |  |
|      | 802772                                               | Client         |            |          |           |               |     | 1000556077     | ~     |  |
|      | 803912                                               | Client         |            |          |           |               |     |                |       |  |

 Once you login, the homepage displays your recent clients, saved clients, a navigation menu, any system announcements, a 'contact us' link, and the search fields.

| CV Allegheny County<br>ClientView                                | New Search         | Recent Clients | Saved Clients <b>10</b> | Contact Us   | Samantha Loaney (2) |
|------------------------------------------------------------------|--------------------|----------------|-------------------------|--------------|---------------------|
| Client Search<br>Last Name OR Social Security Number is required | to search.         |                |                         |              |                     |
| Last Name                                                        | First Name         |                | O R                     | ecurity Numb | er                  |
| <ul> <li>Advanced Search</li> </ul>                              |                    |                |                         |              | Search              |
|                                                                  | Client View Update | Frequency      |                         |              |                     |

# PERFORMING A CLIENT SEARCH:

 Enter your search criteria.

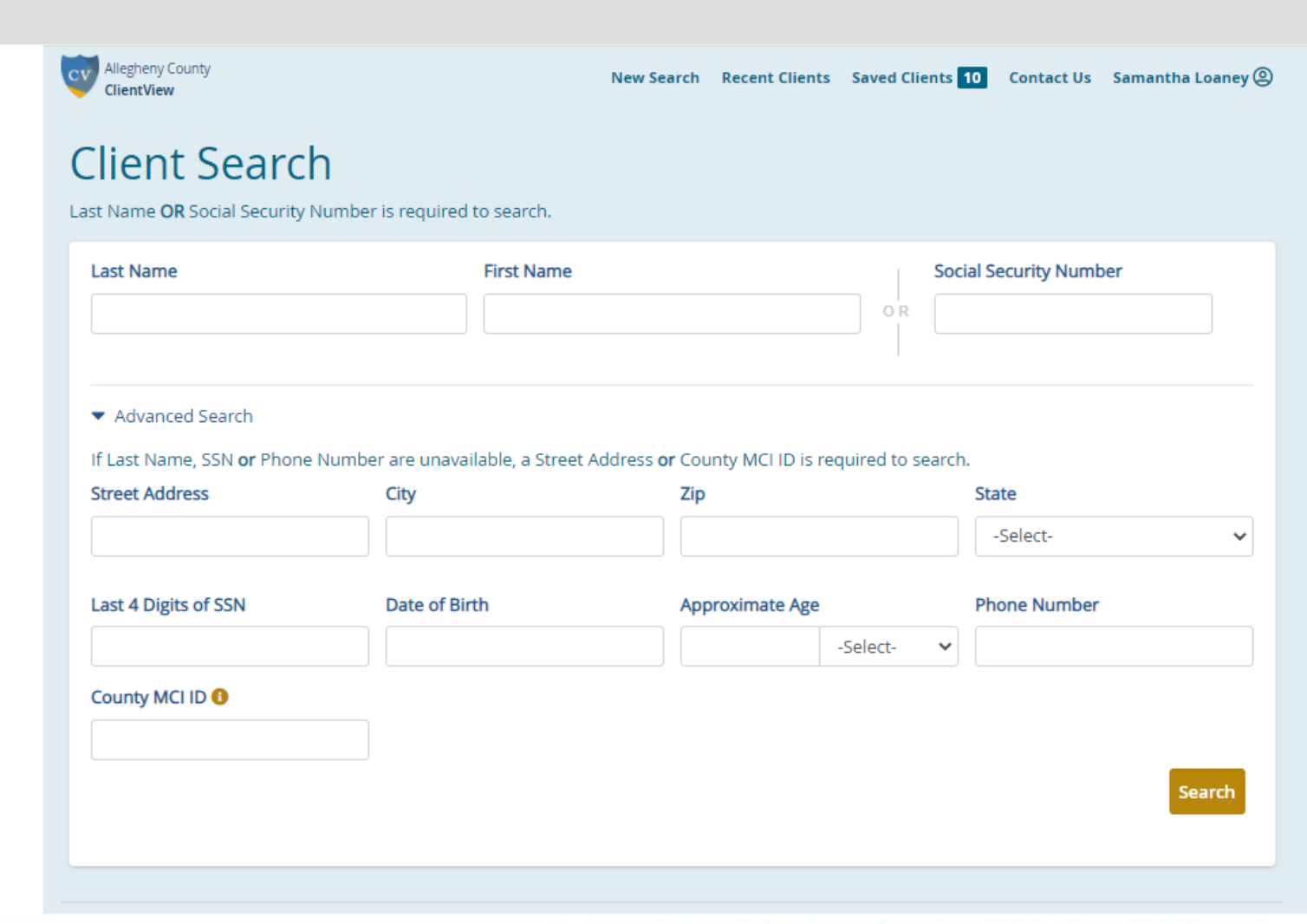

# THE SEARCH RESULTS ARE DISPLAYED AS SHOWN BELOW.

- If there are multiple entries, you can search within the results to narrow it down by clicking in the "search within results" box, just above the table of results.
- When you confirm you have found the person you are looking for, click the blue 'View Details' button in the farright column.

|                                                                    | Allegheny C<br>ClientView | County               |                     |        | New 9      | Search R            | ecent Clients Sav  | ed Clients 10 Contae   | ct Us S  | amantha Loa  | ney 🕲     |
|--------------------------------------------------------------------|---------------------------|----------------------|---------------------|--------|------------|---------------------|--------------------|------------------------|----------|--------------|-----------|
|                                                                    | Search                    | Result               | S                   |        |            |                     |                    |                        |          |              |           |
| More than 100 records found. You may choose to refine your search. |                           |                      |                     |        |            |                     |                    |                        |          |              |           |
|                                                                    | Last Name                 |                      |                     |        | First Name |                     |                    | Social Security Number |          |              |           |
|                                                                    | doe                       |                      |                     | jane   | jane       |                     |                    | OR                     |          |              |           |
|                                                                    |                           |                      |                     |        |            |                     |                    | 1                      |          |              |           |
|                                                                    | Advanced Search           |                      |                     |        |            |                     |                    |                        |          |              |           |
|                                                                    |                           |                      |                     |        |            |                     |                    |                        |          | Sear         | rch       |
| 5                                                                  | Search within             | results:             |                     |        |            |                     |                    | Sh                     | iowing 1 | to 10 of 100 | ) entries |
|                                                                    | Last<br>Name _↑↓          | First<br>Name     ↑↓ | County<br>MCI ID 11 | DOB 11 | Gender ↑↓  | SSN ↑↓              | Involvement 1      | Address                | ţ↓       | Action       | ↑↓        |
|                                                                    | Doe                       | Jane                 |                     |        | Unknown    |                     | 1 Program<br>Area  | address unknown, F     | A        | View De      | tails     |
|                                                                    | Doe                       | Jane                 |                     |        | Female     | xxx-<br>xx-<br>6726 | 1 Program<br>Area  |                        |          | View De      | tails     |
|                                                                    | Doe                       | Jane                 |                     |        | Female     |                     | 1 Program<br>Area  |                        |          | View De      | tails     |
|                                                                    | Doe                       | Jane                 |                     |        | Female     | xxx-<br>xx-<br>0038 | 0 Program<br>Areas | PITTSBURGH, PA, 15     | 5230     | View De      | tails     |

# VIEWING A CLIENT:

• When you click on the 'View Details' button, the client demographics and service information will appear.

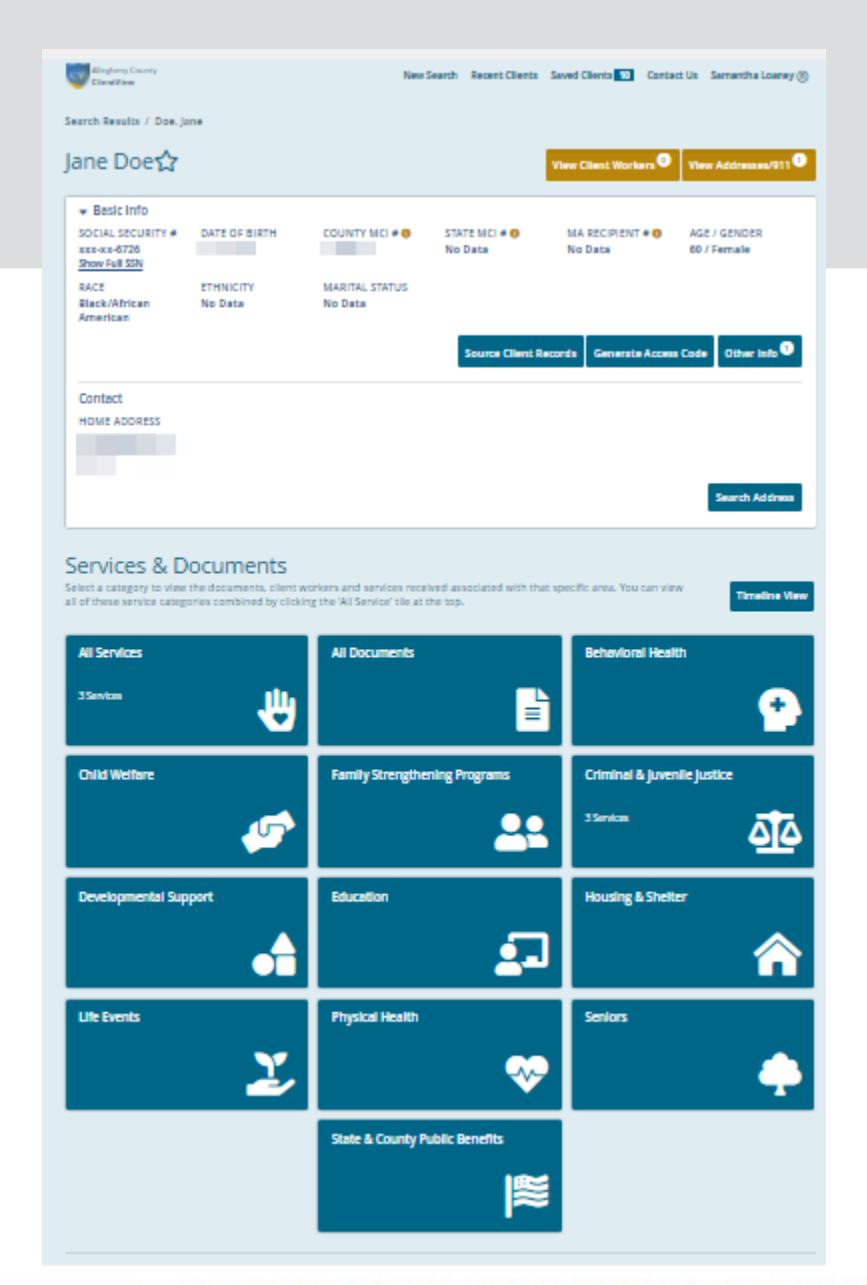

# TO SAVE A CLIENT:

- You can save a client to your 'saved clients' list so you can easily access them later.
- Just select the star next to the client's name.

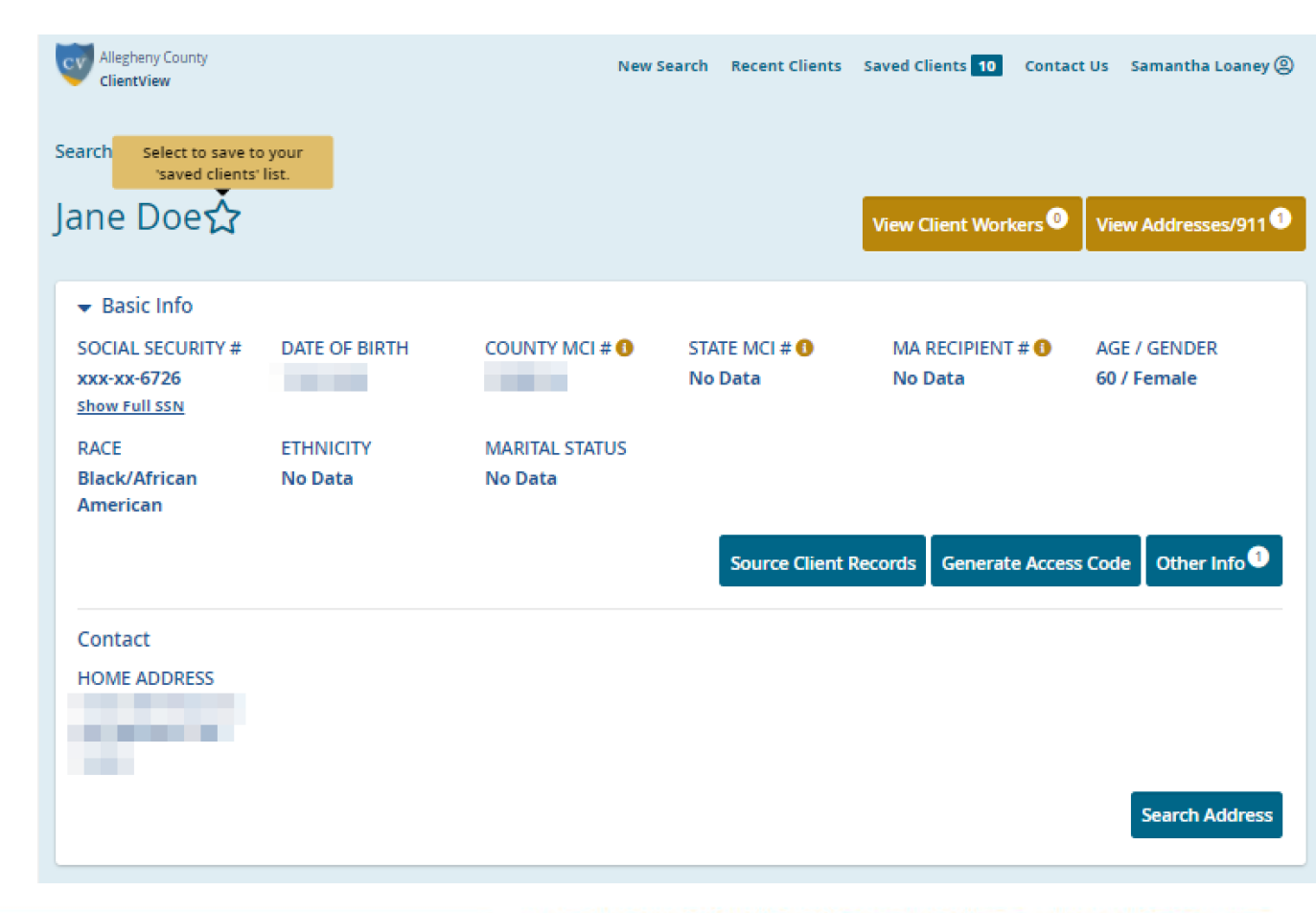

# TO SAVE A CLIENT:

 You will notice the star is now filled in, and there are now 11 clients saved as shown here.

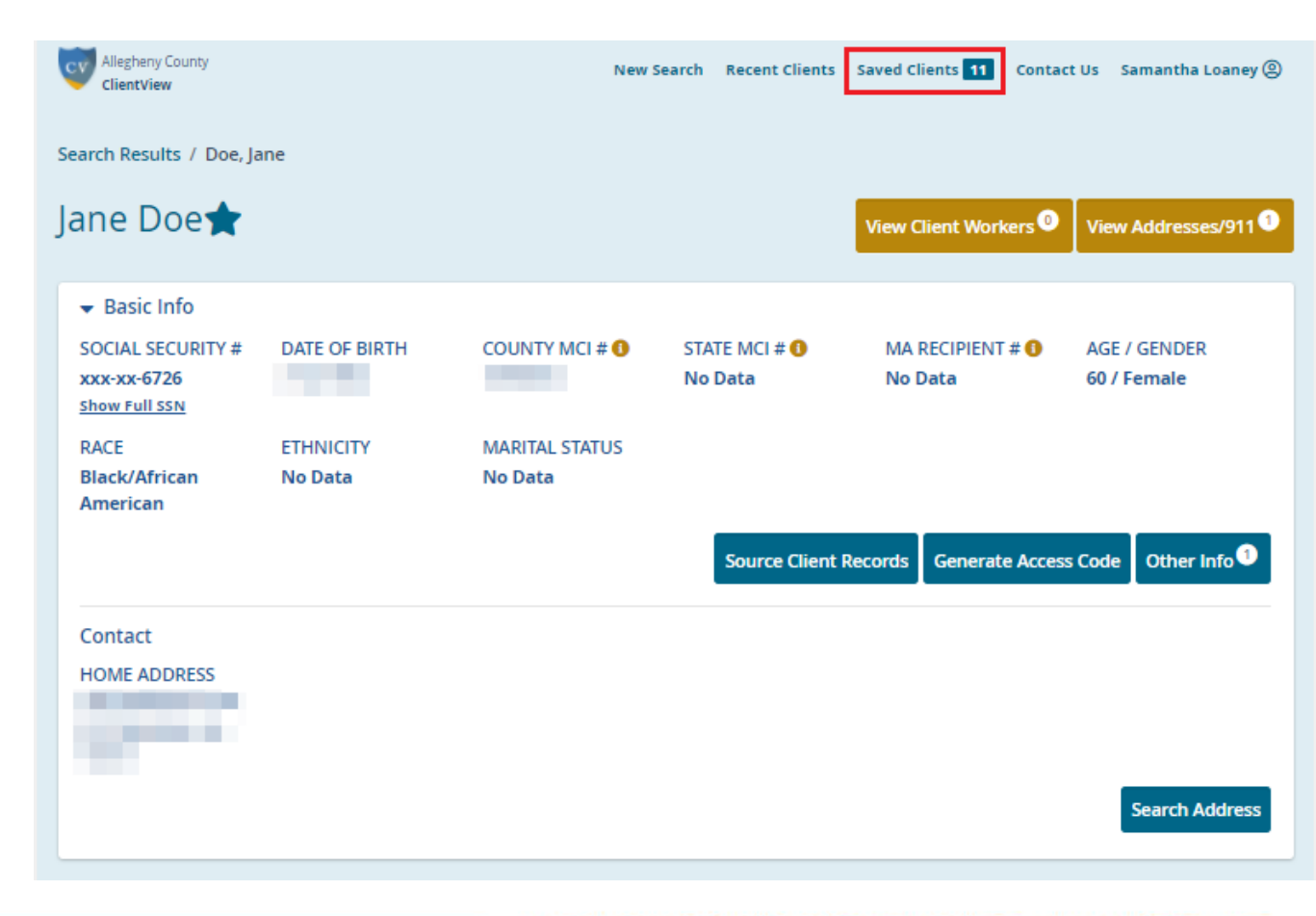

# SAVED CLIENTS LIST

- On your saved clients list, you can also add notes for each client.
- Click on the notepad icon shown here to create, view, or edit a note.

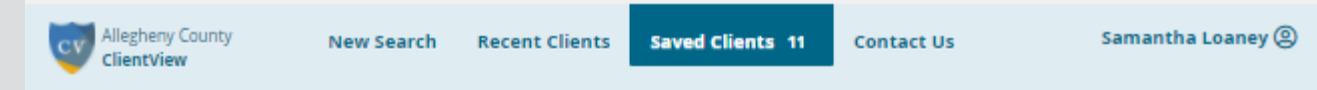

### Saved Clients

Save clients and record notes to reference later.

| * Name            | ‡ DOB | \$ SSN      | 🕴 Date Added |       | Notes    | Acti | on        |      |
|-------------------|-------|-------------|--------------|-------|----------|------|-----------|------|
| DOE, JANE         |       | xxx-xx-6726 | 3/11/2021    |       | 2        |      | view Deta | ils  |
|                   |       | xxx-xx-3105 | 2/8/2021     |       | 2        |      | view Deta | ils  |
|                   |       | xxx-xx-3494 | 2/2/2021     |       | 2        |      | view Deta | ils  |
|                   |       | xxx-xx-6102 | 9/10/2020    |       | 2        |      | view Deta | ils  |
|                   |       | xxx-xx-4336 | 9/10/2020    |       | 2        |      | view Deta | ils  |
|                   |       | xxx-xx-3824 | 9/10/2020    |       | 2        |      | view Deta | ils  |
|                   |       | xxx-xx-8995 | 9/10/2020    |       | 2        |      | view Deta | ils  |
|                   |       | xxx-xx-8115 | 9/10/2020    |       | 2        |      | view Deta | ils  |
|                   |       | xxx-xx-3085 | 9/10/2020    |       | 2        |      | view Deta | ils  |
|                   |       | xxx-xx-2429 | 9/10/2020    |       | 2        |      | view Deta | ils  |
| Show 10 🗸 entries |       |             | [            | First | Previous | 1 2  | Next      | Last |

# ADD NOTES

- Write a note and click save.
- You will see a confirmation that the note saved successfully.
- You can go in and edit or update the note later.

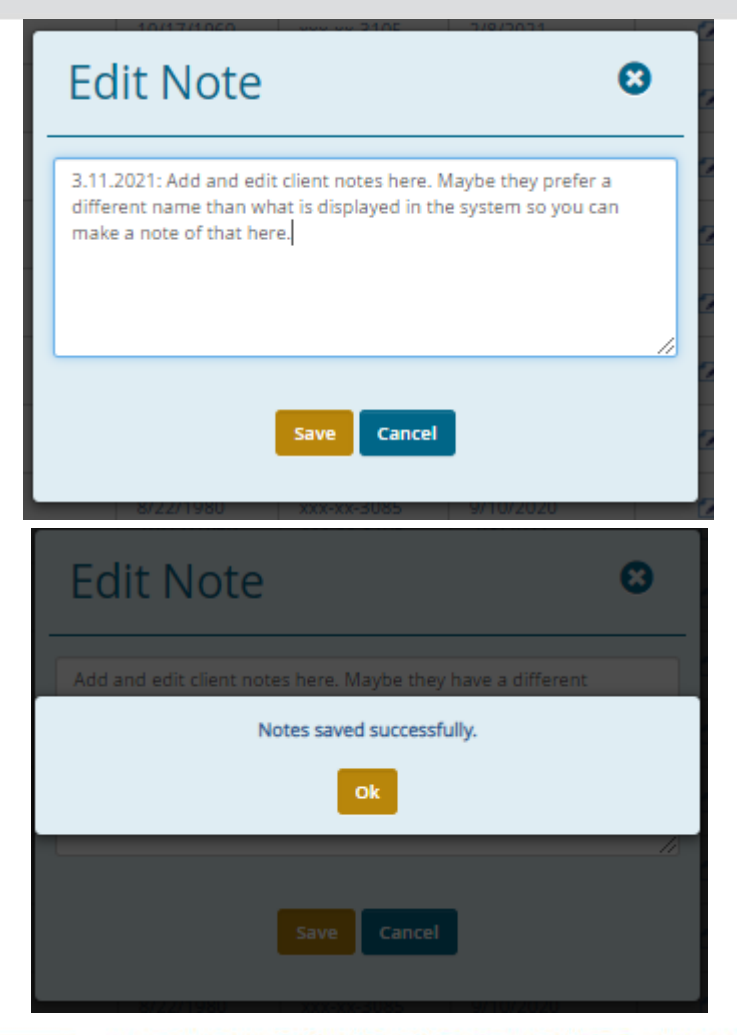

# **RECENT CLIENTS LIST**

- This list shows the last eight client records that you have viewed.
- If you recently viewed a client and want to pull the record up again but did not save it, you can find them again here.

| Allegheny County<br>ClientView | New Search | <b>Recent Clients</b> | Saved Clients 11 | Contact Us | Samantha Loaney (2) |  |  |  |
|--------------------------------|------------|-----------------------|------------------|------------|---------------------|--|--|--|
| Recent Clients                 |            |                       |                  |            |                     |  |  |  |
| 🛔 Recently Viewed Client       |            | \$ DOB                | ÷ SSN            | 🖞 Date     | Action              |  |  |  |
| Doe, Jane                      |            |                       | xxx-xx-6726      | 3/11/2021  | View Details        |  |  |  |
|                                |            |                       | ххх-хх-6102      | 3/11/2021  | View Details        |  |  |  |
|                                |            |                       | xxx-xx-2452      | 3/10/2021  | View Details        |  |  |  |
|                                |            |                       | xxx-xx-9169      | 3/9/2021   | View Details        |  |  |  |
|                                |            |                       | xxx-xx-9453      | 3/5/2021   | View Details        |  |  |  |
|                                |            |                       | xxx-xx-5092      | 2/22/2021  | View Details        |  |  |  |
|                                |            |                       | xxx-xx-5979      | 2/18/2021  | View Details        |  |  |  |
|                                |            |                       | xxx-xx-8995      | 2/18/2021  | View Details        |  |  |  |

# WHERE THE INFORMATION COMES FROM..

- The information displayed on this page is the information of record in our data warehouse.
- If multiple entries exist, you can click these two links to open a window displaying all of the available data, including the source from which each entry is derived.

| Search Results / Doe, Ja                          | ane                  |                           |                                              |                                  |                             |  |
|---------------------------------------------------|----------------------|---------------------------|----------------------------------------------|----------------------------------|-----------------------------|--|
| Jane Doe★                                         |                      |                           |                                              | View Client Workers <sup>0</sup> | View Addresses/911          |  |
| 👻 Basic Info                                      |                      |                           |                                              |                                  |                             |  |
| SOCIAL SECURITY #<br>xxx-xx-6726<br>Show Full SSN | DATE OF BIRTH        | COUNTY MCI # ()           | STATE MCI #      MA RECIPIENT #      No Data |                                  | AGE / GENDER<br>60 / Female |  |
| RACE<br>Black/African<br>American                 | ETHNICITY<br>No Data | MARITAL STATUS<br>No Data |                                              |                                  |                             |  |
|                                                   |                      |                           | Source Client                                | Records Generate Acces           | s Code Other Info 1         |  |
| Contact                                           |                      |                           |                                              |                                  |                             |  |
| HOME ADDRESS                                      |                      |                           |                                              |                                  |                             |  |
|                                                   |                      |                           |                                              |                                  | Search Address              |  |
| HOME ADDRESS                                      |                      |                           |                                              |                                  | Search Address              |  |

# EXAMPLE:

### Other Information Records

|  | <br>_ | • |
|--|-------|---|
|  |       |   |
|  |       |   |
|  |       | - |
|  |       |   |
|  |       |   |
|  | -     |   |
|  |       |   |

| Source System                         | Race                | Ethnicity                         | Living Arrangement                 |
|---------------------------------------|---------------------|-----------------------------------|------------------------------------|
| eCAPS                                 | White<br>12/4/2018  | No Data<br>12/4/2018              | ID - Supported living<br>12/4/2018 |
| ссвно                                 | White<br>3/31/2011  |                                   | Family Setting<br>4/30/2011        |
| KIDS - Children                       | White<br>12/31/2011 | Not Hispanic/Latinx<br>12/31/2011 | Married Parents<br>1/31/2017       |
| PA Department of Human Services       | White<br>10/31/2008 |                                   |                                    |
| Family Support Centers                | White<br>11/30/2007 | Not Hispanic/Latinx<br>11/30/2007 |                                    |
| DHS Assessment Tool                   | White<br>12/30/2020 |                                   |                                    |
| HealthChoices - CCBH Eligibility      | White<br>10/12/2016 |                                   | Restrictive Setting<br>11/22/2019  |
| HealthChoices - CCBH Physical Health  | White<br>11/30/2014 | Hispanic/Latinx<br>11/30/2014     |                                    |
| Synergy Youth Support Partners (YSP)  | White<br>12/16/2019 |                                   | Unknown<br>2/27/2020               |
| Synergy Dragonfly                     |                     | No Data<br>2/13/2019              | Unknown<br>2/19/2020               |
| Allegheny Intermediate Unit ChildPlus | White<br>11/19/2019 |                                   |                                    |
| Master Client Index (MCI)             | White<br>12/18/2018 |                                   |                                    |
| CYF - Referrals/Investigation         | White<br>4/10/2019  | Not Hispanic/Latinx<br>4/10/2019  | Married Parents<br>4/10/2019       |
| Allegheny County Health Department    | White               | No Data                           | No Data                            |

# **OTHER ADDRESSES:**

### Addresses / 911 Information

Please note the 911 data is tied to the location ONLY and is not associated to the individual in focus.

Showing 1 to 15 of 15 entries

| Source System 1                         | Address 11 | Municipality $\uparrow\downarrow$ | Address<br>Date ↑↓ |                |          |
|-----------------------------------------|------------|-----------------------------------|--------------------|----------------|----------|
| DHS Assessment Tool                     |            |                                   | 12/30/2020         | Search Address | 911 Data |
| PA Department of<br>Human Services      |            |                                   | 7/27/2020          | Search Address | 911 Data |
| ССВНО                                   |            |                                   | 7/10/2020          | Search Address | 911 Data |
| Synergy Youth Support<br>Partners (YSP) |            |                                   | 2/27/2020          | Search Address | 911 Data |
| HealthChoices - CCBH<br>Eligibility     |            |                                   | 11/22/2019         | Search Address | 911 Data |
| HealthChoices - CCBH<br>Physical Health |            |                                   | 11/22/2019         | Search Address | 911 Data |

# VIEWING 911 DATA

- It's important to keep in mind that the 911 data is tied to the address and not necessarily to the client in focus.
- The entries shown are based on dispatches, meaning the details you see are based on the information provided at the time of the call.
- This also means there could be multiple rows (dispatches) for the same incident (police and EMS for example).

| 911 Da            | ata                                       |                                     |                              |                       | 0               |
|-------------------|-------------------------------------------|-------------------------------------|------------------------------|-----------------------|-----------------|
|                   |                                           |                                     |                              | E                     | xport to Excel  |
|                   |                                           |                                     |                              | Showing 1 to 1        | 0 of 871 entrie |
| Call<br>Number 1↓ | Call Type                                 | Event Details                       | Service<br>Provided <b>T</b> | Location <b>T</b>     | Date 🝸          |
| P210169312        | THEFT IN PROGRESS/JUST<br>OCCURRED        | THEFT IN PROGRESS/JUST<br>OCCURRED  | Police                       | 903 WATSON<br>ST, PGH | 3/3/2021        |
| E210037255        | POSS COMMERCIAL OR APARTMENT<br>BLDG FIRE | POSSIBLE FIRE - COMMERCIAL<br>CLASS | EMS                          | 903 WATSON<br>ST, PGH | 2/28/2021       |
| F210012807        | POSS COMMERCIAL OR APARTMENT<br>BLDG FIRE | POSSIBLE FIRE - COMMERCIAL<br>CLASS | Fire                         | 903 WATSON<br>ST, PGH | 2/28/2021       |
| P210162108        | PSYCH - NON SUICIDAL/ALERT                | PSYCH - E3                          | Police                       | 903 WATSON<br>ST, PGH | 2/28/2021       |
| E210037248        | PSYCH - NON SUICIDAL/ALERT                | PSYCH - NON SUICIDAL                | EMS                          | 903 WATSON<br>ST, PGH | 2/28/2021       |
| P210162503        | PSYCH - THREAT SUICIDE                    | PSYCH - E2                          | Police                       | 903 WATSON<br>ST, PGH | 2/28/2021       |
| F210012302        | E-0 QRS / EMS ASSIST                      | E-0 FIRST RESPONDER                 | Fire                         | 903 WATSON<br>ST, PGH | 2/26/2021       |
| F210012304        | LOCKED OUT                                | LOCKED OUT                          | Fire                         | 903 WATSON<br>ST, PGH | 2/26/2021       |

### **Client View Overview**

# VIEWING SERVICE INVOLVEMENT:

- Tiles are displayed below the basic demographics section.
- The tiles are categorized by program types. Each programspecific tile includes services, documents, and any workers assigned to that client.
- You can also opt to view all services or all documents by clicking on either of those tiles.

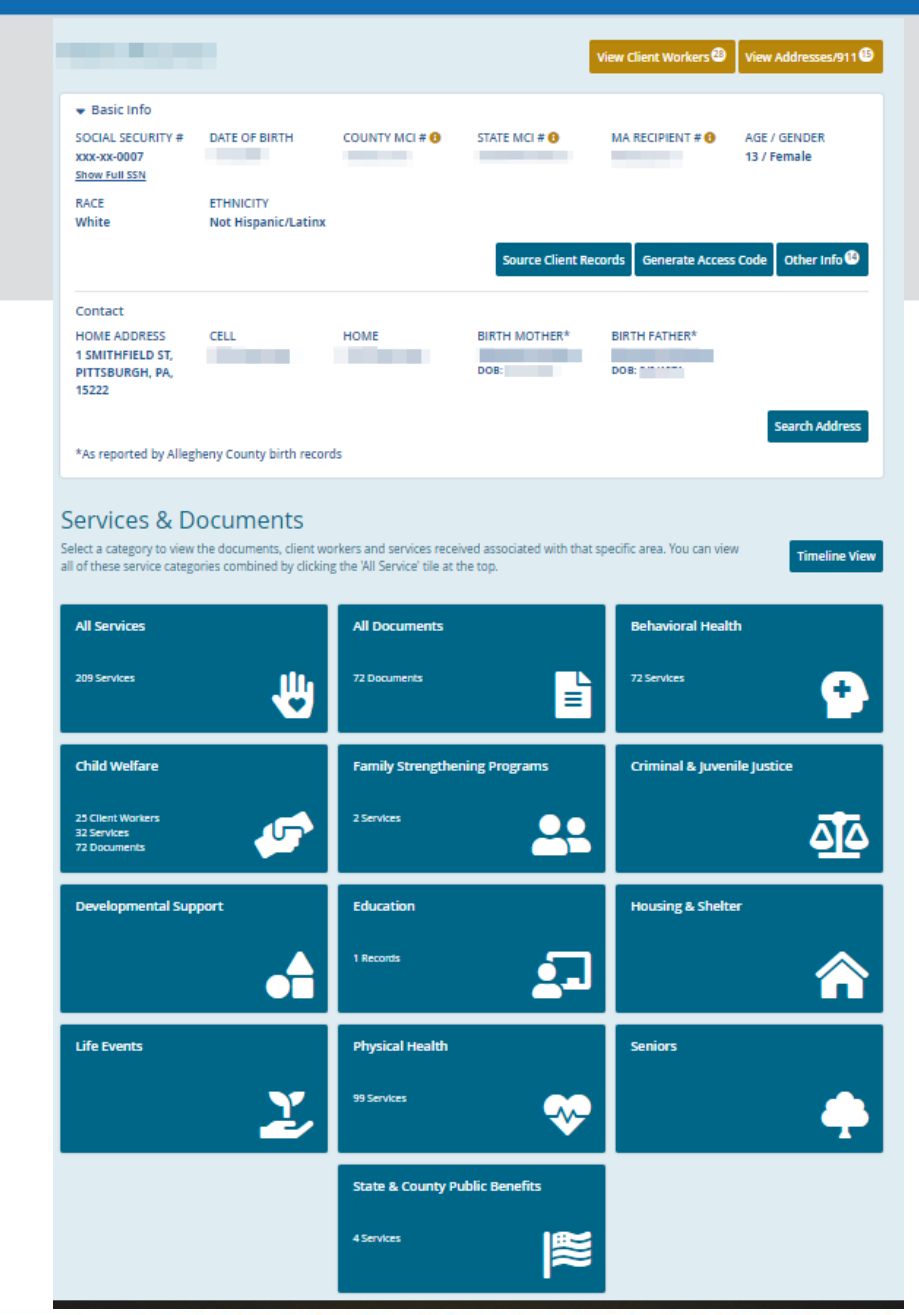

# TIMELINE VIEW

- To see an overview of service history in a timeline format (no service details), click the 'Timeline View' button below the tiles.
- This will expand the timeline and show whether the client was active (receiving services) during a particular timeframe.

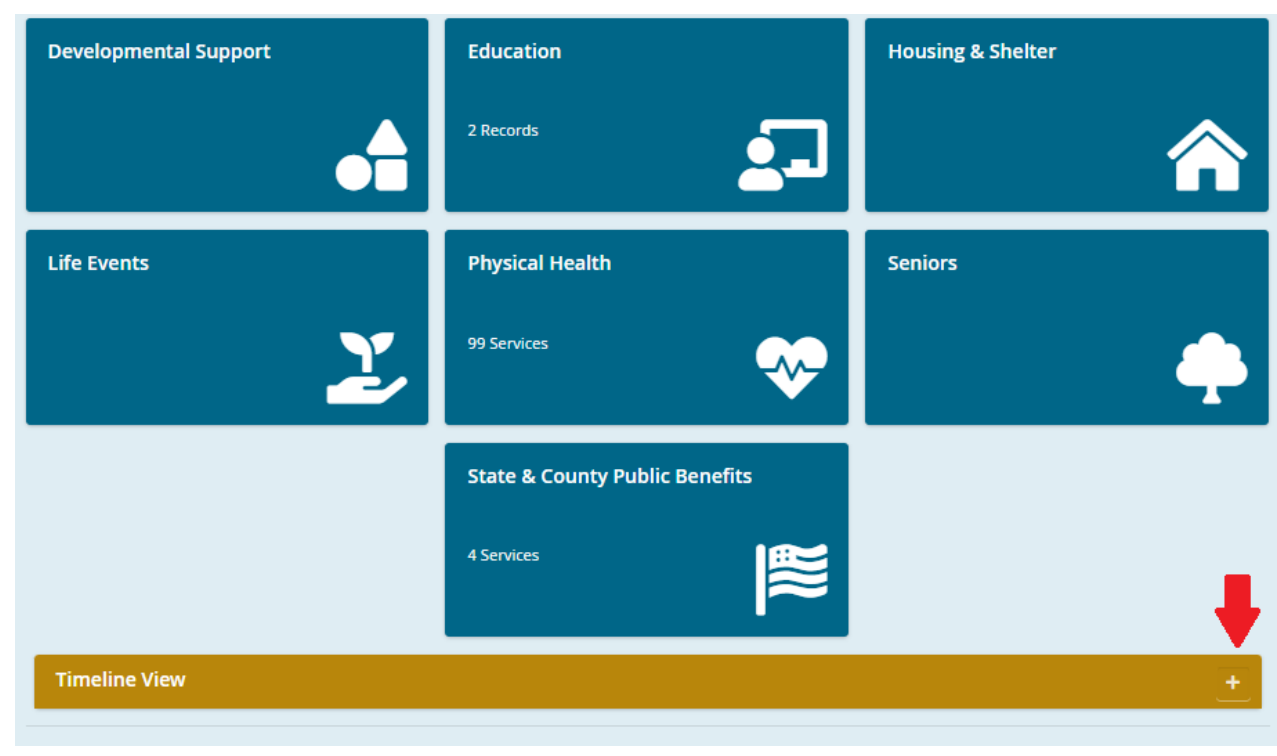

# TIMELINE VIEW (YEARLY VIEW)

### **Timeline View**

This is a visual timeline of services received by program area. For detailed information on a service, please click on the row label to open the corresponding tile. You may need to scroll to view additional years.

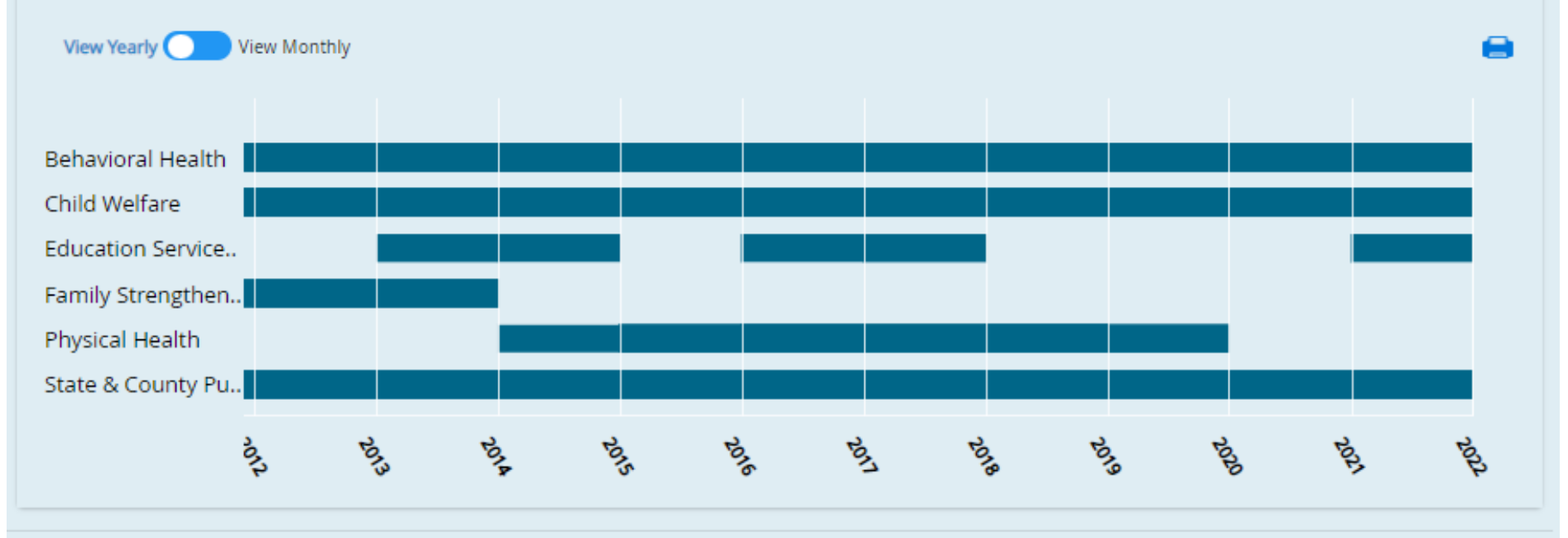

# TIMELINE VIEW (MONTHLY VIEW)

### **Timeline View**

This is a visual timeline of services received by program area. For detailed information on a service, please click on the row label to open the corresponding tile. You may need to scroll to view additional years.

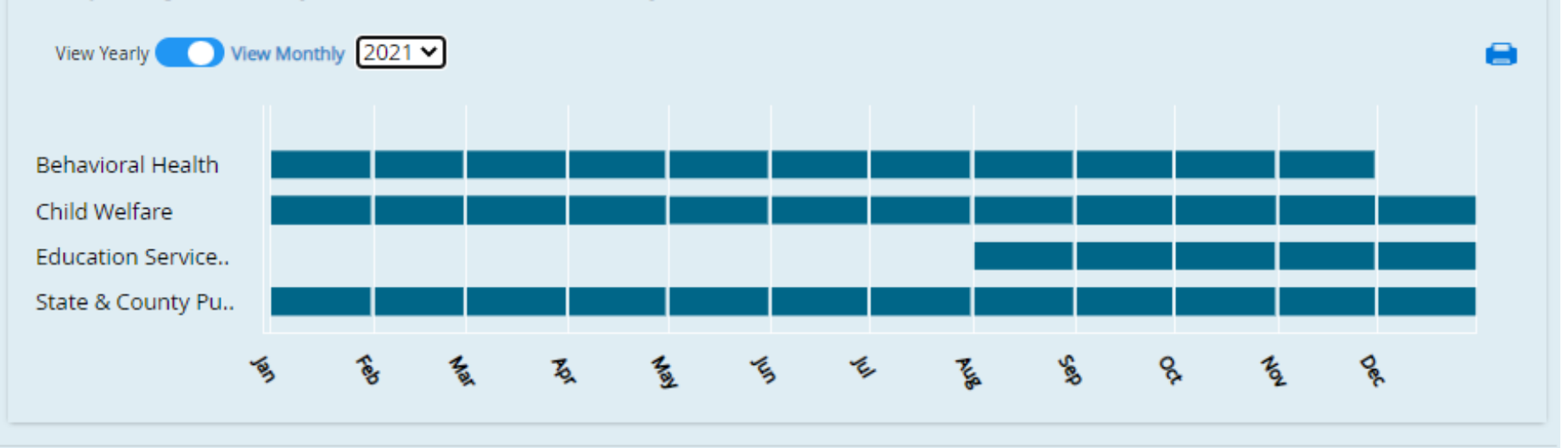

- The program labels are hyperlinks.
- Clicking on a label will direct the user to the corresponding program tile.

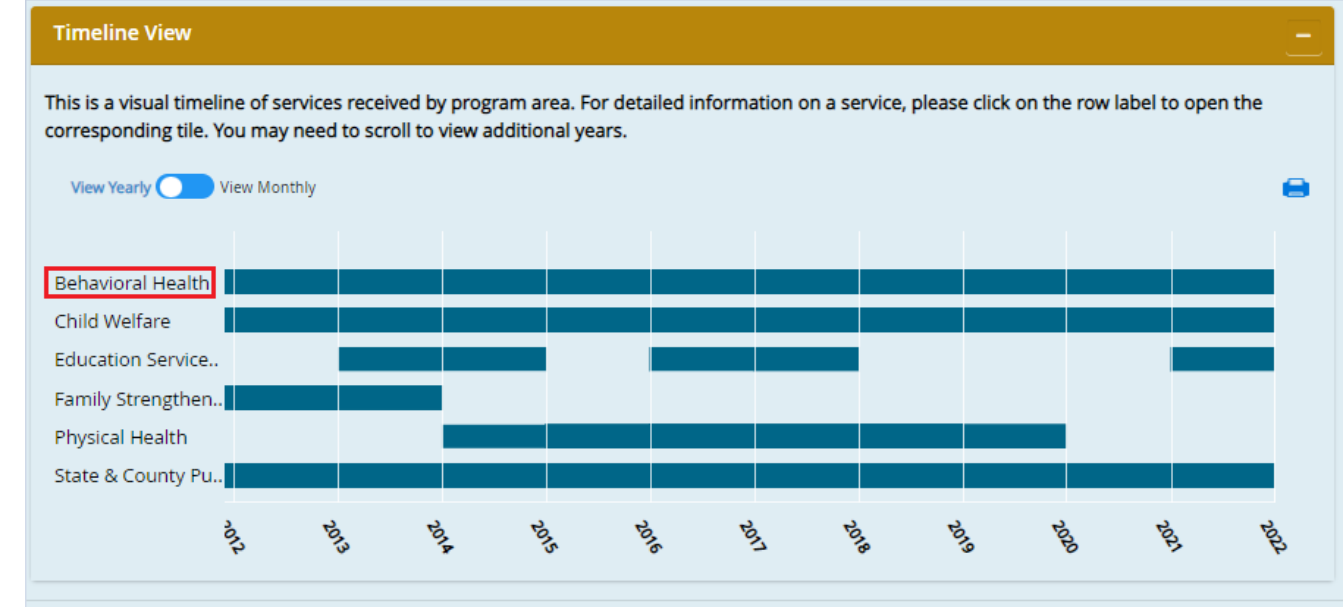

- The timeline opens below the list of services.
- Users can toggle between the yearly and monthly view.
- Users can click
   'Back to Info Screen' to return to the demographics screen.

| 5/20/2020 s<br>1/24/2020 s           | 5/20/2020                                 | Mental Health Services<br>(All)                                 | PRESSLEY RI                     | <u>DGE</u>           | Individual P<br>minute sess              | sychotherapy 45 - 50<br>ion (OPMH)     | 4/30/202      |
|--------------------------------------|-------------------------------------------|-----------------------------------------------------------------|---------------------------------|----------------------|------------------------------------------|----------------------------------------|---------------|
| 1/24/2020                            | 5/1/2020                                  | Mental Health Services                                          |                                 |                      |                                          |                                        |               |
|                                      |                                           | (All)                                                           | WESLEY FAM                      | <u>IILY SERVICES</u> | Child Family<br>Based Servi<br>delivered | r Focused Solution<br>ces - Individual | 4/6/2021      |
| 1/7/2020                             | 1/14/2020                                 | Mental Health Services<br>(All)                                 | WESLEY FAM                      | <u>AILY SERVICES</u> | Child Family<br>Based Servi<br>delivered | Focused Solution<br>ces - Individual   | 4/6/2021      |
| how 10 🗢 ent                         | ries                                      |                                                                 |                                 | First Pre            | evious 1 2                               | 3 4 5 6 7                              | Next La       |
| This is a visual t<br>involvement gr | imeline of services<br>d above. You may n | received for the selected pro<br>leed to scroll to view additio | ogram area. For m<br>mal years. | nore informat        | ion on a particul                        | ar service, please refer               | to the servic |
| View Yearly                          | View Monthly                              |                                                                 |                                 |                      |                                          |                                        | -             |
| Mental Health                        | Ser                                       |                                                                 |                                 |                      |                                          |                                        |               |
|                                      |                                           |                                                                 |                                 | -                    |                                          |                                        | 2             |

# BIRTH RECORDS

- If available, and based on the information provided in birth records from the Allegheny County Health Department, the names and date of birth for the child's birth parents will appear here as well.
- These are hyperlinks that will direct to the parent's record.

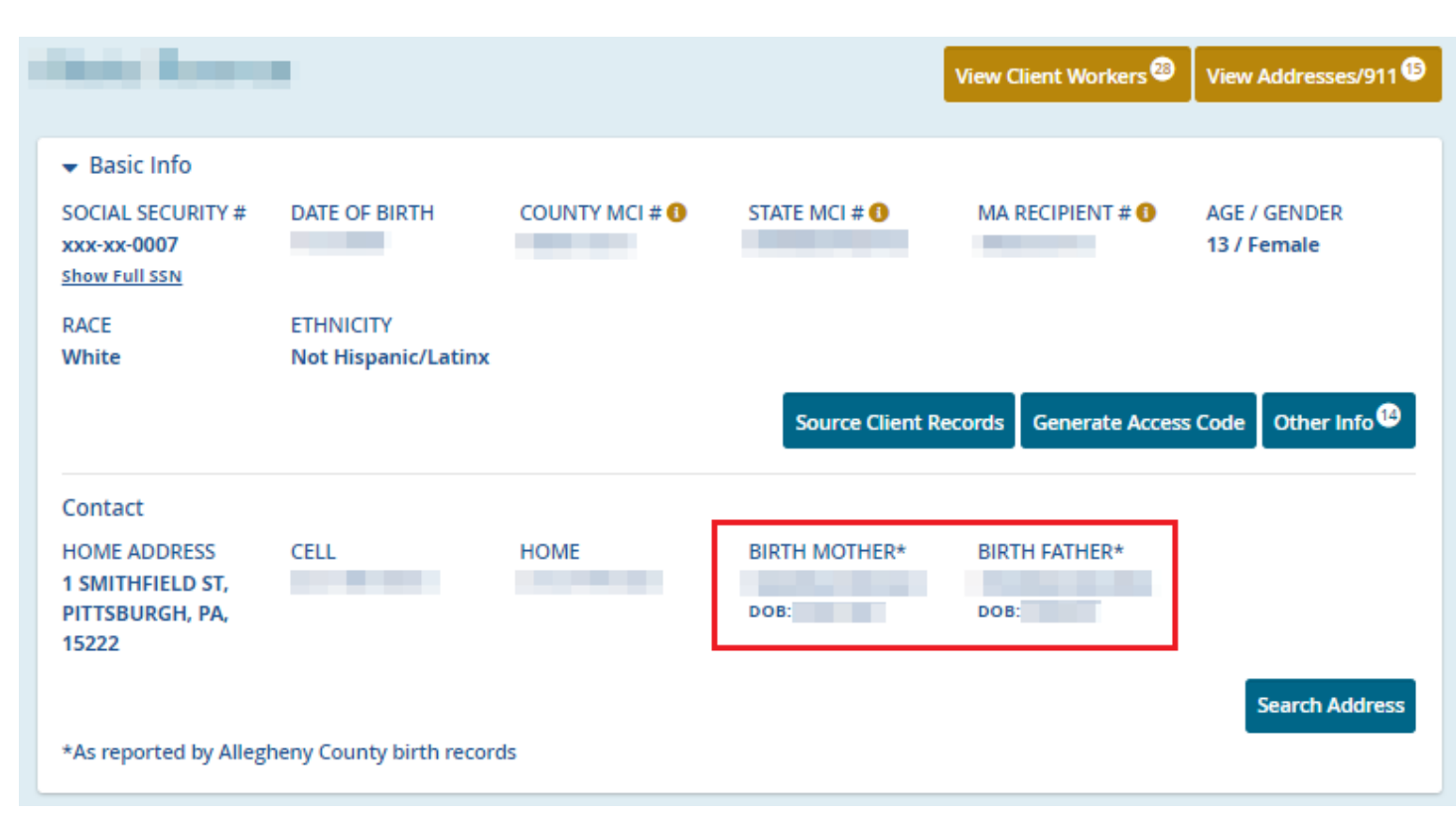

# LIFE EVENTS TILE

- Birth Records also appear in the 'Life Events' tile.
- Currently, you will only see information pertaining to Allegheny County birth records in this table, but we hope to add other events in the future.
- The child's name is a hyperlink that will direct you to their client record.

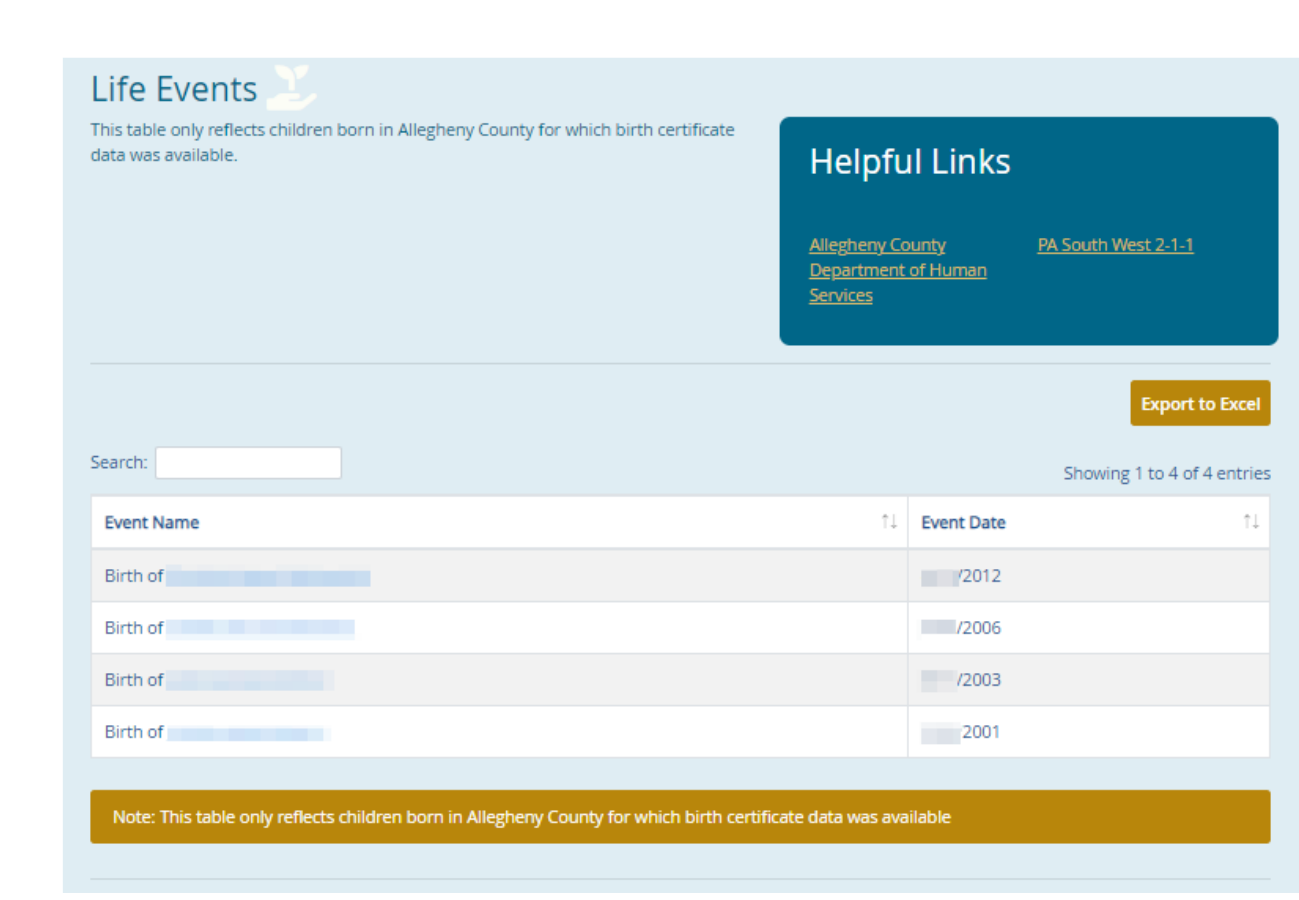

### SERVICE INVOLVEMENT BY PROGRAM AREA

- Within each tile, there is a description section, helpful links, workers assigned to that client, documents, and a list of services.
- All of these sections are specific to the program area tile selected. If no data is available, the section will not appear.
- Users can also export the list of services to Excel (gold button above the service involvement table on the right.)

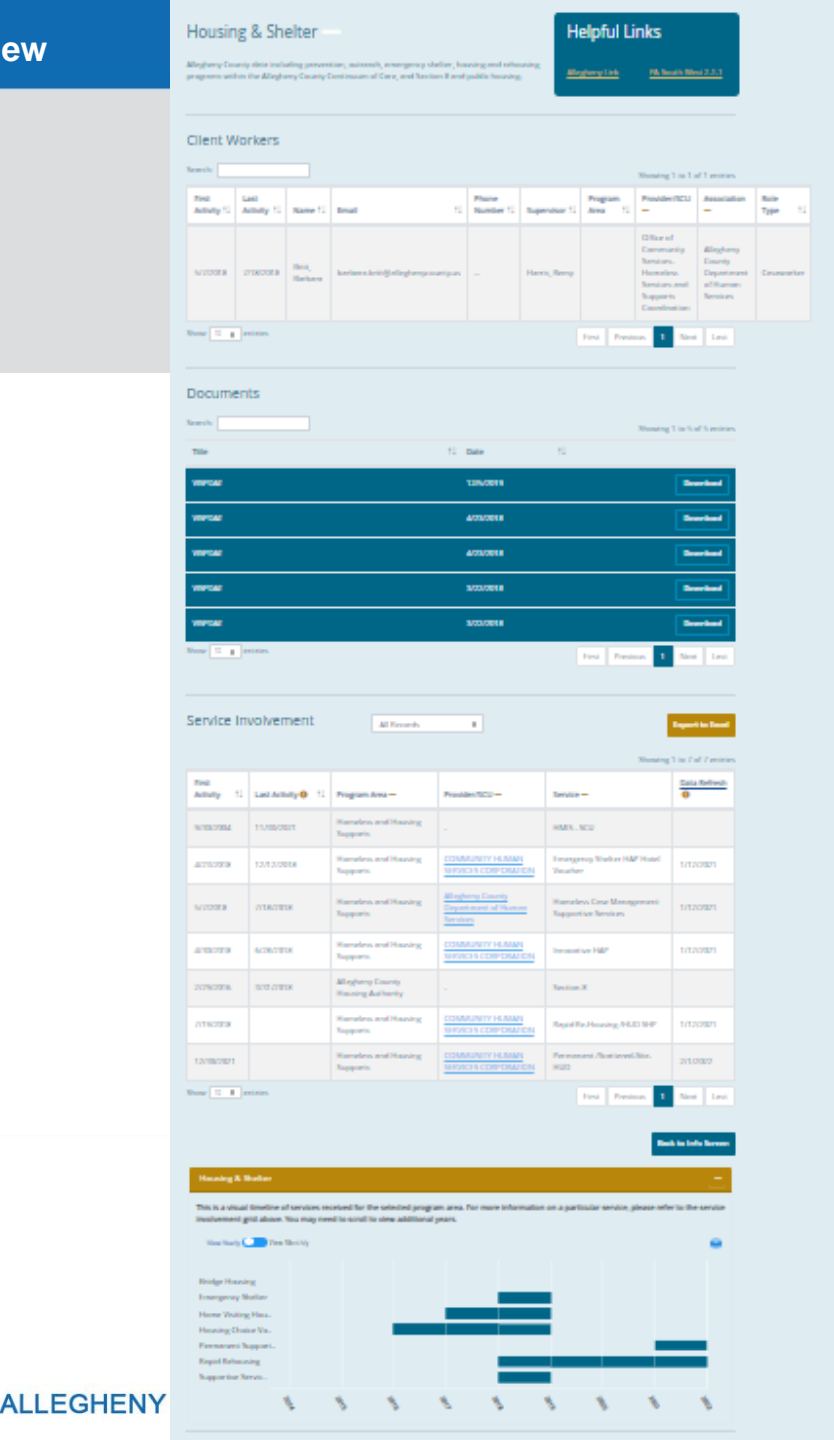

# TO VIEW SERVICES BY PROVIDER..

- Users can click on the name of a Provider (hyperlink in blue) to view all services received and the details of each.
- Users can also export the list of services to Excel (gold button above the table on the right.)

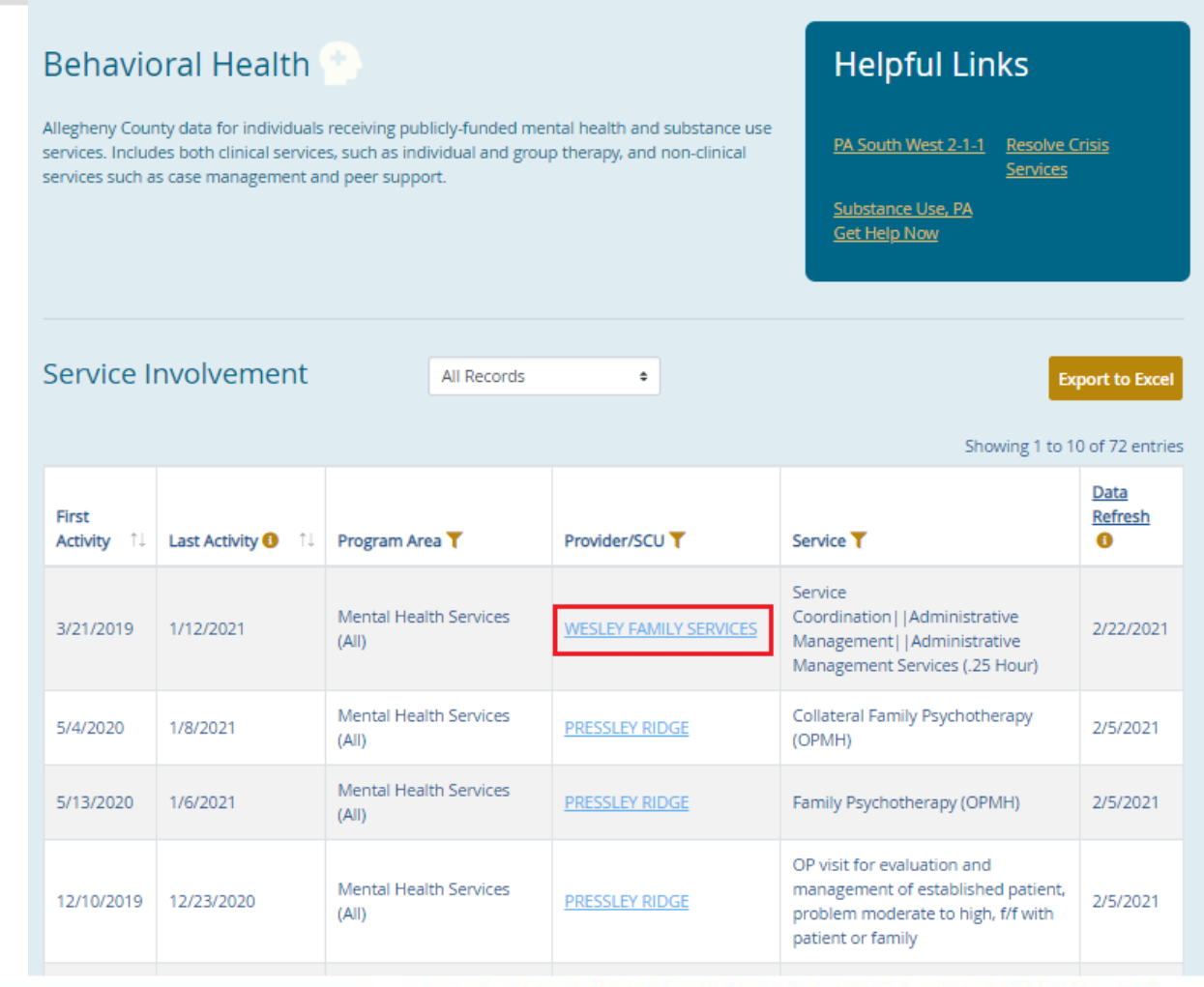

# **PROVIDER SERVICE INVOLVEMENT**

|   | Provid                                       | Provider Services                                                                                                    |                                                                                                    |                                                               |                              |                             |  |  |  |  |
|---|----------------------------------------------|----------------------------------------------------------------------------------------------------|----------------------------------------------------------------------------------------------------|---------------------------------------------------------------|------------------------------|-----------------------------|--|--|--|--|
|   | WESLEY F                                     | AMILY SER                                                                                                    | RVICES                                                                                                   |                                                               |                              | 8                           |  |  |  |  |
|   | Program Areal<br>221 Penn Ave<br>WILKINSBURG | Program Area(s) for services received: MENTAL HEALTH SERVICES (ALL)<br>221 Penn Ave<br>WILKINSBURG, PA 152212118<br>25how Unit & Cost Details |                                                                                                    |                                                               |                              |                             |  |  |  |  |
|   |                                              |                                                                                                    |                                                                                                    | 2                                                             | Expo<br>Showing 1 to 10 o    | rt to Excel<br>f 31 entries |  |  |  |  |
|   | First<br>Activity 11                         | Last<br>Activity ↑↓                                                                                                    | Service <b>T</b>                                                                                         | Diagnosis Description 14                                      | Facility<br>Name 11          | Total<br>Units ↑1           |  |  |  |  |
|   | 1/12/2021                                    | 1/12/2021                                                                                                    | Service Coordination   Administrative<br>Management   Administrative Management Services<br>(.25 Hour)   | Attention-deficit<br>hyperactivity disorder,<br>combined type | WESLEY<br>FAMILY<br>SERVICES | 4                           |  |  |  |  |
|   | 12/15/2020                                   | 12/15/2020                                                                                                    | Service Coordination    Administrative<br>Management    Administrative Management Services<br>(.25 Hour) | Attention-deficit<br>hyperactivity disorder,<br>combined type | WESLEY<br>FAMILY<br>SERVICES | 4                           |  |  |  |  |
|   | 11/19/2020                                   | 11/19/2020                                                                                                    | Service Coordination    Administrative<br>Management    Administrative Management Services<br>(.25 Hour) | Attention-deficit<br>hyperactivity disorder,<br>combined type | WESLEY<br>FAMILY<br>SERVICES | 4                           |  |  |  |  |
|   | 8/20/2020                                    | 8/20/2020                                                                                                    | Service Coordination    Administrative<br>Management    Administrative Management Services<br>(.25 Hour) | Attention-deficit<br>hyperactivity disorder,<br>combined type | WESLEY<br>FAMILY<br>SERVICES | 3                           |  |  |  |  |
| 1 | 5/21/2020                                    | 5/21/2020                                                                                                    | Service Coordination   Administrative<br>Management   Administrative Management Services<br>(.25 Hour)   | Attention-deficit<br>hyperactivity disorder,<br>combined type | WESLEY<br>FAMILY<br>SERVICES | 2                           |  |  |  |  |
|   | 5/7/2020                                     | 5/7/2020                                                                                                    | Service Coordination   Administrative<br>Management   Administrative Management Services<br>(.25 Hour)   | Attention-deficit<br>hyperactivity disorder,<br>combined type | WESLEY<br>FAMILY<br>SERVICES | 2                           |  |  |  |  |

# **EDUCATION RECORDS TILE**

- This tile displays enrollment data for Allegheny County children and youth enrolled in kindergarten through twelfth grade in a DHS data-sharing partner school district.
- Users can view the list of participating districts by clicking the link in the description section.

### Education

Allegheny County children and youth enrolled in kindergarten through twelfth grade in a DHS data - sharing partner school district. For a list of participating districts and details for each, please **click here**.

| Search:           |                    |                                            | Sho                       | owing 1 to 16 of 16 entrie |
|-------------------|--------------------|--------------------------------------------|---------------------------|----------------------------|
| Enrollment Date 斗 | Withdrawal Date 11 | School Name                                | District 11               | Grades 11                  |
| 09/01/2020        |                    | Hill House Passport Academy Charter School | Pittsburgh Public Schools | 12th                       |
| 02/14/2020        |                    | Hill House Passport Academy Charter School | Pittsburgh Public Schools | 11th                       |
| 08/26/2019        | 2/3/2020           | Brashear High School                       | Pittsburgh Public Schools | 11th                       |
| 09/17/2018        | 3/20/2019          |                                            | Pittsburgh Public Schools | 10th                       |
| 08/28/2017        |                    | Carrick High School                        | Pittsburgh Public Schools | 9th                        |
| 08/29/2016        |                    | South Brook 6-8                            | Pittsburgh Public Schools | 8th                        |
| 08/31/2015        |                    | South Brook 6-8                            | Pittsburgh Public Schools | 7th                        |
| 01/07/2015        |                    | South Brook 6-8                            | Pittsburgh Public Schools | 6th                        |
| 01/05/2015        | 1/6/2015           | Mercy Behavioral Health                    | Pittsburgh Public Schools | 6th                        |
| 08/25/2014        | 12/23/2014         | South Brook 6-8                            | Pittsburgh Public Schools | 6th                        |
| 08/26/2013        | 6/9/2014           | Concord K-5                                | Pittsburgh Public Schools | Sth                        |
| 08/30/2012        | 6/13/2013          | Concord K-5                                | Pittsburgh Public Schools | 4th                        |
| 09/01/2011        | 6/13/2012          | Concord K-5                                | Pittsburgh Public Schools | 3rd                        |
| 09/02/2010        | 6/15/2011          | Concord K-5                                | Pittsburgh Public Schools | 2nd                        |
| 09/03/2009        | 6/16/2010          | Concord K-5                                | Pittsburgh Public Schools | 1st                        |
| 09/04/2008        | 6/12/2009          | Concord K-5                                | Pittsburgh Public Schools | All Day Kindergarten       |
| Show 25 + entries |                    |                                            |                           |                            |

### ALLEGHENY COUNTY DEPARTMENT OF HUMAN SERVICES

Export to Exce

All Documents

# **ALL DOCUMENTS TILE**

- Users can also view all available documents by selecting the 'All Documents' tile.
- They will be grouped by program area as seen here.

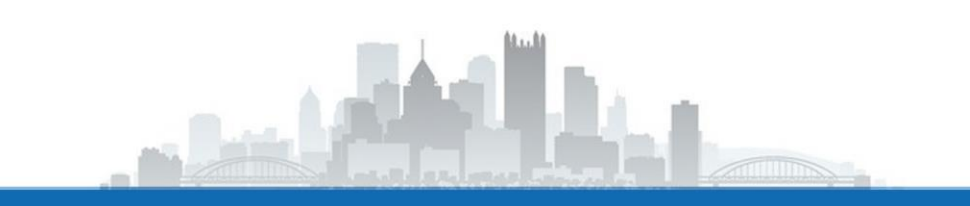

| oution to the right of the title.                                                                                                    | ran of an are reached, the unit and and reaction of core of our                                                                                                    |                                            |
|----------------------------------------------------------------------------------------------------|----------------------------------------------------------------------------------------------------|--------------------------------------------|
| <ul> <li>Child Welfare</li> </ul>                                                                                                    |                                                                                                    |                                            |
| Search                                                                                                    | Showing 1 to 10 of                                                                                                    | 36 entri                                   |
| Title                                                                                                    | 11 Date 11                                                                                                    |                                            |
| CYF - Safety Assessments & Plans                                                                                                    | 11/24/2020                                                                                                    |                                            |
| CYF - Safety Assessments & Plans                                                                                                    | 11/24/2020                                                                                                    |                                            |
| CYF - Sefety Assessments & Plans                                                                                                    | 11/24/2020                                                                                                    |                                            |
| CYF - Safety Assessments & Plans                                                                                                    | 11/24/2020                                                                                                    |                                            |
| CYF - Safety Assessments & Plans                                                                                                    | 11/24/2020                                                                                                    |                                            |
| CYF - Safety Assessments & Plans                                                                                                    | 11/24/2020                                                                                                    |                                            |
| CYF - Safety Assessments & Plans                                                                                                    | 11/24/2020                                                                                                    |                                            |
| CTF - Safety Assessments & Plans                                                                                                    | 11/24/2020                                                                                                    |                                            |
| CYE - Safety Assessments & Para                                                                                                    | 11/24/2020                                                                                                    |                                            |
| Show to a entries                                                                                                    |                                                                                                    |                                            |
|                                                                                                    | 715 F185535                                                                                                    |                                            |
| Earnily Strengthening Programs                                                                                                    |                                                                                                    |                                            |
| · Paning Strengthening Programs                                                                                                    |                                                                                                    |                                            |
| Search                                                                                                    | Showing 1 to 4 r                                                                                                    | of 4 entr                                  |
| Title                                                                                                    | 11 Date 11                                                                                                    |                                            |
| Independent Lideo Transition Dise                                                                                                    |                                                                                                    |                                            |
|                                                                                                    | 8/1/2020 Dev                                                                                                    | vaload                                     |
| Independent Living Transition Plan                                                                                                    | 2/1/2323 Dev<br>2/1/2323 Dev                                                                                                    | vnload<br>vnload                           |
| Independent Living Transition Plan                                                                                                    | 9/1/2020 Dev<br>9/1/2020 Dev<br>9/2/2010 Dev                                                                                                    | vnioed<br>vnioed<br>vnioed                 |
| Independent Living Transition Plan Independent Living Transition Plan Independent Living Transition Plan Independent Living Transition Plan                                                                                                    | 2/1/2323 Dev<br>2/1/2323 Dev<br>2/2/2319 Dev<br>2/2/2319 Dev                                                                                                    | vnicad<br>vnicad<br>vnicad                 |
| Independent Living Transition Plan Independent Living Transition Plan Independent Living Transition Plan Independent Living Transition Plan Story 10 4 entries                                                                                                    | B/1/2020         Dev           B/1/2020         Dev           B/1/2020         Dev           B/1/2020         Dev           B/1/2020         Dev           B/1/2020         Dev           B/1/2020         Dev           B/1/2020         Dev           B/1/2020         Dev           B/1/2020         Dev           B/1/2020         Dev           B/1/2020         Dev                                                                                                    | vnicad<br>vnicad<br>vnicad                 |
| Independent Living Transition Plan Independent Living Transition Plan Independent Living Transition Plan Show 19 2 antics                                                                                                    | B/1/2020         Dev           B/1/2020         Dev           B/1/2020         Dev           B/1/2020         Dev           B/1/2020         Dev           B/1/2020         Dev           B/1/2020         Dev           B/1/2020         Dev           B/1/2020         Dev           B/1/2020         Dev           B/1/2020         Dev                                                                                                    | vnicad<br>vnicad<br>vnicad<br>vnicad       |
| Independent Living Transition Plan Independent Living Transition Plan Independent Living Transition Plan Show 3 entries Housing & Shelter                                                                                                    | B/1/2020         Der           B/1/2020         Der           B/1/2020         Der           B/2/2020         Der           B/2/2020         Der           B/2/2020         Der           B/2/2020         Der           B/2/2020         Der           B/2/2020         Der           B/2/2020         Der           B/2/2020         Der           B/2/2020         Der           B/2/2020         Der                                                                                                    | vnicad<br>vnicad<br>vnicad<br>vnicad       |
| Independent Living Transition Plan Independent Living Transition Plan Independent Living Transition Plan Stope III IIIIIIIIIIIIIIIIIIIIIIIIIIIIIIII                                                                                                    | B/1/2020         Dev           B/1/2020         Dev           B/1/2020         Dev           B/1/2020         Dev           B/1/2020         Dev           B/1/2020         Dev           B/1/2020         Dev           B/1/2020         Dev           B/1/2020         Dev           B/1/2020         Dev           B/1/2020         Dev           B/1/2020         Dev                                                                                                    | vnipad<br>vnipad<br>vnipad<br>vnipad       |
| Independent Living Transition Plan Independent Living Transition Plan Independent Living Transition Plan Independent Living Transition Plan Show To C Interes Independent Living Transition Plan Show To C Interes Interes In  | anuzzoa Dev<br>anuzzoa Dev<br>anuzzoa Dev<br>anuzzoa Dev<br>anuzzoa Dev<br>anuzzoa 1 Nex<br>Showing 1 to 3 to                                                                                                    | vnicad<br>vnicad<br>vnicad<br>t Las        |
| Independent Living Transition Plan Independent Living Transition Plan Independent Living Transition Plan Show III I entries Housing & Shelter                                                                                                    | Arlucezea<br>Arlucezea<br>Arluce | vriload<br>vriload<br>vriload<br>t Lat     |
| Independent Living Transition Plan Independent Living Transition Plan Independent Living Transition Plan Show I a entries Housing & Shelter Title VSPDAT                                                                                                    | B11/2020     Dev       B11/2020     Dev       B11/2020     Dev       B11/2020     Dev       B11/2020     Dev       B11/2020     Dev       B11/2020     Dev       B11/2020     Dev       B11/2020     Dev       B11/2020     Dev       Showing 1 to 3 :     Showing 1 to 3 :       11/2020     Dev                                                                                                    | vriload<br>vriload<br>vriload<br>t Lex     |
| Independent Living Transition Plan Independent Living Transition Plan Independent Living Transition Plan Independent Living Transition Plan Show III I I I I I I I I I I I I I I I I I                                                                                                     | B11/2020     Dev       B11/2020     Dev                                                                                                    | vricad<br>vricad<br>vricad<br>t Lan        |
| Independent Living Transition Plan Independent Living Transition Plan Independent Living Transition Plan Independent Living Transition Plan Show III III entries Housing & Shelter Sarrthc IIII IIII VISPOAT VISPOAT                                                                                                    | a11,2323     Der       a11,2323     Der       a11,2323     Der       a13,2319     Der       a13,2319     Der       a13,2319     Der       a11,2319     Der       a11,2319     Der       a11,2319     Der       a11,2319     Der                                                                                                    | writead<br>writead<br>writead<br>t Lett    |
| Independent Living Transition Plan Independent Living Transition Plan Independent Livi | a11/2020     Deriv       a11/2020     Deriv       a15/2010     Deriv       a15/2010     Total       5howing 1 to 3 to       3/21/2010       7/19/2018       1       1                                                                                                    | veriload<br>veriload<br>veriload<br>t Last |

# **ALL SERVICES** TILE

- Users can also view all available services NOT grouped by program.
- These services are organized by date with the most recent listed first
- Users can also export the list of services to Excel (gold button above the service involvement table on the right), sort, and filter by program area.

### **Client View Overview**

### All Services

Service Involvement

All services available for the individual provided by Allegheny County Department of Human Services and external providers. For detailed information about the data that is available, please click here. This document provides the definitions for the programs captured in the system, as well as, for each system how far back in time the data is captured. It also explains any potential lags in data that may occur.

÷

All Records

Export to Excel Showing 1 to 10 of 113 entries Data First Refresh Activity Last Activity 🚯 Program Area T Provider/SCU T Service T 0 HealthChoices/ PA 9/6/2002 6/6/2079 Enrolled 6/6/2018 Medical Assistance 7/31/2019 1/31/2021 IL Unit Transition Age Youth OP visit for evaluation and Mental Health Services management of established patient, 5/1/2018 1/4/2021 2/5/2021 (AII) problem low to moderate, f/f with patient or family PA Department of Human 1/31/2020 12/31/2020 Mental Health Benefits Services PA Department of Human 1/31/2008 12/31/2020 SNAP Services PA Department of Human 10/31/2014 SSI Renefits Services Educational and Training Children and Youth, 18 YOUTH ADVOCATE Services/Education Support 11/8/2013 9/11/2020 and Younger - Active 2/23/2021 Services/Guidance and Cases Counseling/Truancy Counseling Children and Youth, 18 Family Foster Care/Teen Family 4/20/2019 9/8/2020 and Younger - Active AUBERLE 2/23/2021 Foster Care (ages 12-21 years) Cases Mental Health Services Individual Psychotherapy -- 20 - 30 7/30/2020 PERSAD CENTER, INC. 2/5/2021 (AII) minute session (OMPH) Mental Health Services Individual Psychotherapy -- 45 - 50 PERSAD CENTER, INC. 12/9/2019 7/2/2020 2/5/2021 (AII) minute session (OPMH) Show 10 + entries 1 2 3 4 5 ... 12 Next Last First Previous

# **VIEW CLIENT WORKERS**

- Users can also view all workers assigned to a specific client.
- Workers are organized by date with the most recent listed first.
- 'View Client Workers' is a gold button located above the client's demographics (next to the address list).

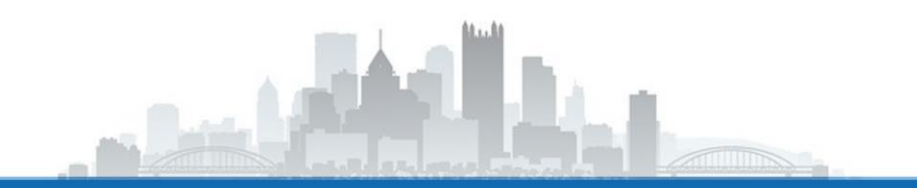

### Client Workers

e Allegheny County Workers that are or have previously supported this individual. This data is refreshed on a daily basis

| First<br>Activity 11 | Last<br>Activity 11 | Name 11                 | Contact Method 1                        | Supervisor 11        | Program<br>Area †1          | Providen/SCU<br>T                                                                     | Association<br>T                                          | Role T)                   |
|----------------------|---------------------|-------------------------|-----------------------------------------|----------------------|-----------------------------|---------------------------------------------------------------------------------------|-----------------------------------------------------------|---------------------------|
| 4/30/2019            | 9/15/2020           | Duranti.<br>Maria       | Maria.Duranti@AlleghenyCounty.US        | Bedillon.<br>William | South<br>Regional<br>Office |                                                                                       | Allegheny<br>County<br>Department<br>of Human<br>Services |                           |
| 7/2/2019             | 8/24/2020           | Mullinary.<br>Altion    | Alson.Mullinary@AleghenyCounty.US       | Berry, Duane         |                             | Office of<br>Children<br>Youth and<br>Families -<br>Independent<br>Living             | Allegheny<br>County<br>Department<br>of Human<br>Services | Transit<br>Planna         |
| 3/5/2020             | 6/3/2020            | McGrady.<br>Madeline    | Muralidhar.inukurthi@AlleghenyCounty.US |                      |                             | AUBERLE                                                                               | Service<br>Provider                                       |                           |
| 2/18/2020            | 2/25/2020           | Cillo.<br>Roberta       | Roberta Cillo@AlleghenyCounty.US        | Cillo.<br>Roberta    | Intake                      | Intake Office                                                                         | Allegheny<br>County<br>Department<br>of Human<br>Services |                           |
| 1/22/2020            | 2/19/2020           | Duranti.<br>Maria       | Maria.Duranti@AlinghenyCounty.US        | Bedillon.<br>William | South<br>Regional<br>Office |                                                                                       | Allegheny<br>County<br>Department<br>of Human<br>Services |                           |
| 2/18/2020            | 2/18/2020           | Pickens.<br>Josette     | Josette.Pickens@AlleghenyCounty.US      | Pickens.<br>Josette  | South<br>Regional<br>Office |                                                                                       | Allegheny<br>County<br>Department<br>of Human<br>Services |                           |
| 1/27/2020            | 1/27/2020           | Moquette.<br>Altagracia | altagracia.moquette@alu3.net            | Marphy.<br>Samantha  |                             | Office of<br>Integrated<br>Program<br>Services -<br>Allegheny<br>Intermediate<br>Unit | Service<br>Provider                                       | Educat<br>Record<br>Consu |
| 1/22/2020            | 1/22/2020           | Schemm.<br>Jexale       | Jessie Schemm (#AlleghenyCounty.US      | Schemm.<br>Jessie    | Intake                      |                                                                                       | Allegheny<br>County<br>Department<br>of Human<br>Services |                           |
| 1/16/2020            | 1/16/2020           | Pickens.<br>Josette     | Josette.Pickens@AlleghenyCounty.US      | Pickens.<br>Josette  | South<br>Regional<br>Office |                                                                                       | Allegheny<br>County<br>Department<br>of Human<br>Services |                           |
| 4/16/2019            | 6/14/2019           | Pickens.<br>Josette     | Josette.Pickens@AlleghenyCounty.US      | Pickens.<br>Josette  | Intake                      |                                                                                       | Allegheny<br>County<br>Department<br>of Human<br>Services |                           |

# **CLIENT VIEW AUDITS**

- Random Audits
  - Done quarterly.
  - Pull 100 random entries from the audit log in Client View.
    - Pull for a two-day timespan (as shown).
- Ad hoc targeted audits
  - Typically look at public figures or cases that hit the news.

# From 11/01/2018 To 11/02/2018 Number of Portal Users 100 X

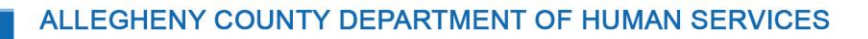

# **CLIENT VIEW AUDITS**

### Why do we audit?

- Client View gives unrestricted and broad access to client information
- Regulatory Compliance
  - Client's Right to Privacy
  - Minimum Necessary
- Response Expectations
  - Hope to have responses within 3 days and results to Erin within a week.
  - Accommodate staff out of office
  - Response is mandatory

# AUDIT SURVEY:

- We use Qualtrics to send a short survey to both the staff member and their direct supervisor (based on the supervisor information the user has entered into Client View).
- It's extremely important that users keep this supervisor information up-to-date.

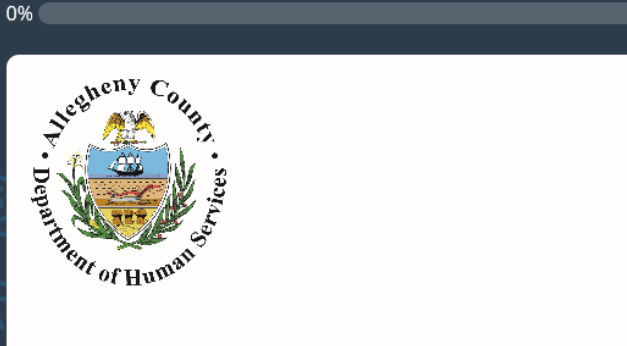

Please complete this brief survey pertaining to the client record you have recently accessed.

100%

Below you will see information about a client record that you have recently accessed. Please confirm the purpose for which you accessed this record.

If you accidentally close the survey, the link will take you to the point in the survey where you left off.

Thank you in advance for your cooperation with this important step to ensure the confidentiality and privacy of our clients.

# EMAIL EXAMPLE:

- The email looks like this and because it is sent from Qualtrics could end up in your junk or spam folder.
- Samantha Loaney will oftentimes send an email alerting users who have received a survey in case it ends up in one of those other folders so they know to look for it.
- If you are unsure if the email is legitimate, please reach out to Samantha Loaney.

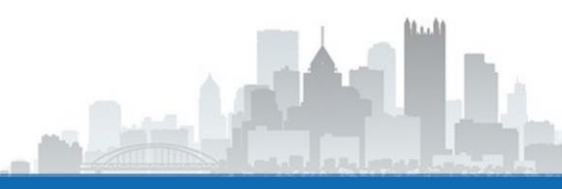

### Thu 10/11/2018 3:24 PM Privacy Officer - Allegheny County <noreply@qemailserver.com> \*RESPONSE REQUIRED\* // Client View Appropriate Use Review

To Reabe, Samantha

PO

f Click here to download pictures. To help protect your privacy, Outlook prevented automatic download of some pictures in this message.

October 11, 2018

### Dear Supervisor, Manager, or Administrator,

This survey is part of an initiative to ensure Client View and other systems here at DHS are being used appropriately by staff. As you all know we have a responsibility to ensure the confidentiality of our clients' information and also are required by the privacy rule of the Health Insurance Portability and Accountability Act (HIPAA) to monitor and enforce the policies and practices that we establish for compliance.

### Receipt of a survey about an employee's record access does not indicate that a record has been accessed improperly or that there is a suspicion that a record was accessed improperly. It is simply a way for DHS to monitor and document the appropriate use of our system.

After clicking the link below, you will be provided with information about a client record that one of your staff recently accessed and will be asked to confirm whether the access was appropriate and what business purpose the employee would have to view that specific record.

Should it be determined that access to a record was inappropriate, the Privacy Officer in partnership with management from each of the program offices will follow up on the issue. We ask that you do not follow up independently on this issue yourselves; however, you are welcome to contact the Privacy Officer to discuss any concern.

Thank you in advance for your cooperation with this important step to ensure the confidentiality and privacy of our clients.

Allegheny County Privacy Officer Brian Bell

### Follow this link to the Survey: Take the Survey

Or copy and paste the URL below into your internet browser: <u>https://alleghenycounty.az1.qualtrics.com/ife/form/SV\_1NTqPU9orM70F7L?</u> Q\_DL=4T7gRNnuCWG2JKd\_1NTqPU9orM70F7L\_MLRP\_bJE8OW4k2vGnbBb&Q\_CHL=email

Please note that it is the expectation of leadership (excluding extraordinary circumstances) that these audits be completed and submitted within three days of receipt. Incomplete surveys will be forwarded to the Executive Director's office for follow-up.

### PROCESS:

- The survey invitation and two reminders are sent out of Qualtrics.
- Additional reminders are sent out of the CV Admin Inbox and Samantha Loaney's personal inbox.
- Deputy Directors are notified of users with outstanding surveys
- Incomplete surveys are forwarded to the Administrative Office
- Final results are submitted to Erin Dalton for review
- Any instances of access deemed to be inappropriate are referred to Human Resources for follow up.

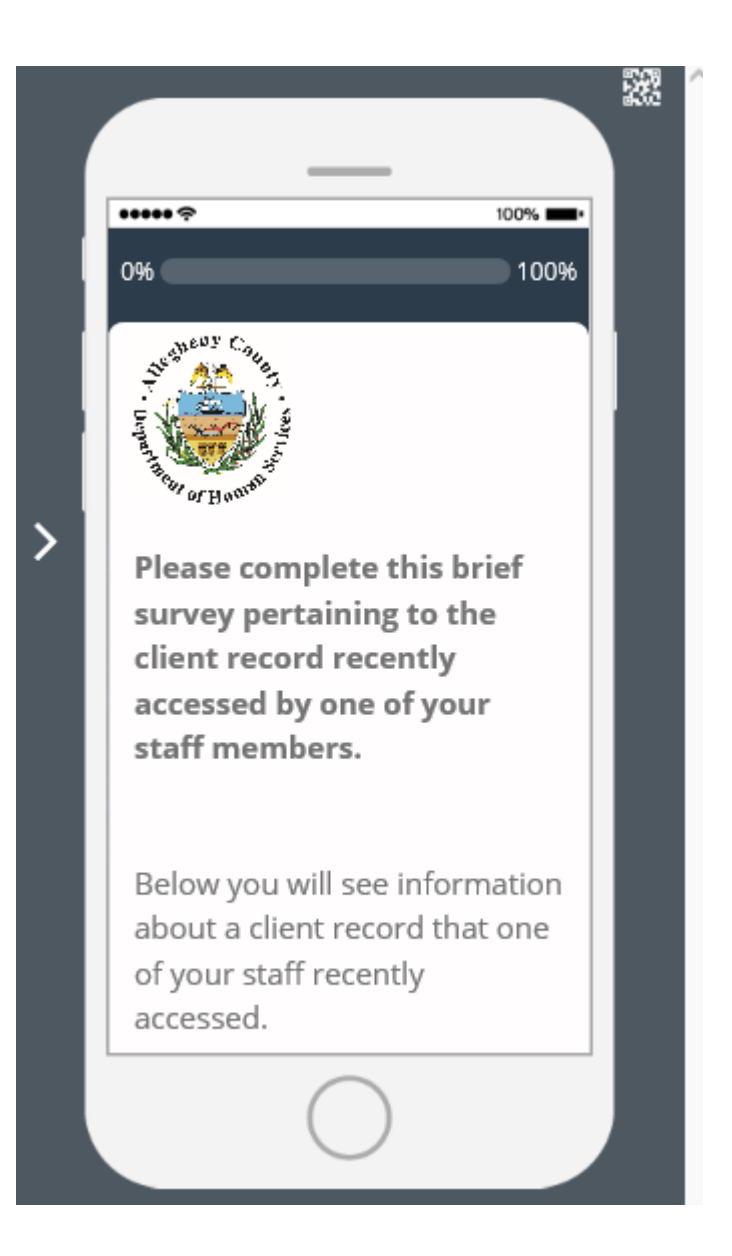

# MY ACCOUNT MAINTENANCE PAGE

- Because of the audits, it's important that users keep their supervisor information up-to-date.
- Once a year, users will be prompted (via pop-up) to review the information when they login, but you can update it anytime on the account maintenance page.

| Allegheny County<br>ClientView                | New Search Recent Client                      | s Saved Clients 11      | Contact Us Samantha Loaney @ |
|-----------------------------------------------|-----------------------------------------------|-------------------------|------------------------------|
| My Account Mainter                            | nance                                         |                         |                              |
| If you need to update the email or phone numb | er associated to your Okta account, please do | so by clicking here (OK | TA Help).                    |
| First Name *                                  | Middle Name                                   | Last Name *             |                              |
| Samantha                                      |                                               | Loaney                  |                              |
| Email *                                       | Phone Number                                  |                         |                              |
| Samantha.Loaney@AlleghenyCounty.US            | (412) 350-7092                                |                         |                              |
| Supervisor Name *                             | Supervisor Email *                            |                         |                              |
| Bell, Brian                                   | Brian.Bell@alleghenycounty.us                 |                         |                              |
|                                               |                                               |                         | Update Account Details       |
|                                               |                                               |                         |                              |

# **GRANTING ACCESS TO CLIENTS:**

- When a client wishes to request access to their records, they must obtain an access code either from a caseworker/care coordinator at DHS or their contracted service provider.
- Go to the record of the individual who is requesting access.

| Allegheny County<br>ClientView                    |                      | New 5                     | Search Recent Clients    | Saved Clients 11 Conta      | ct Us Samantha Loaney (2)   |
|---------------------------------------------------|----------------------|---------------------------|--------------------------|-----------------------------|-----------------------------|
| Search Results / Doe, Ja                          | ane                  |                           |                          |                             |                             |
| Jane Doe★                                         |                      |                           |                          | View Client Workers         | View Addresses/911          |
| 🗢 Basic Info                                      |                      |                           |                          |                             |                             |
| SOCIAL SECURITY #<br>xxx-xx-6726<br>Show Full SSN | DATE OF BIRTH        | COUNTY MCI # 🚺            | STATE MCI # 🚺<br>No Data | MA RECIPIENT # 🚺<br>No Data | AGE / GENDER<br>60 / Female |
| RACE<br>Black/African<br>American                 | ETHNICITY<br>No Data | MARITAL STATUS<br>No Data |                          |                             |                             |
|                                                   |                      |                           | Source Client            | Records Generate Acces      | s Code Other Info           |
| Contact                                           |                      |                           |                          |                             |                             |
| HOME ADDRESS                                      |                      |                           |                          |                             |                             |
| ALC: NOT THE OWNER OF                             |                      |                           |                          |                             |                             |
|                                                   |                      |                           |                          |                             | Search Address              |

- You will see there are buttons on the demographics card.
- On the right-hand side below the MA Recipient # and client's age, you will see a blue button labeled "Generate Access Code."
- Click on this button, and a new window will open.

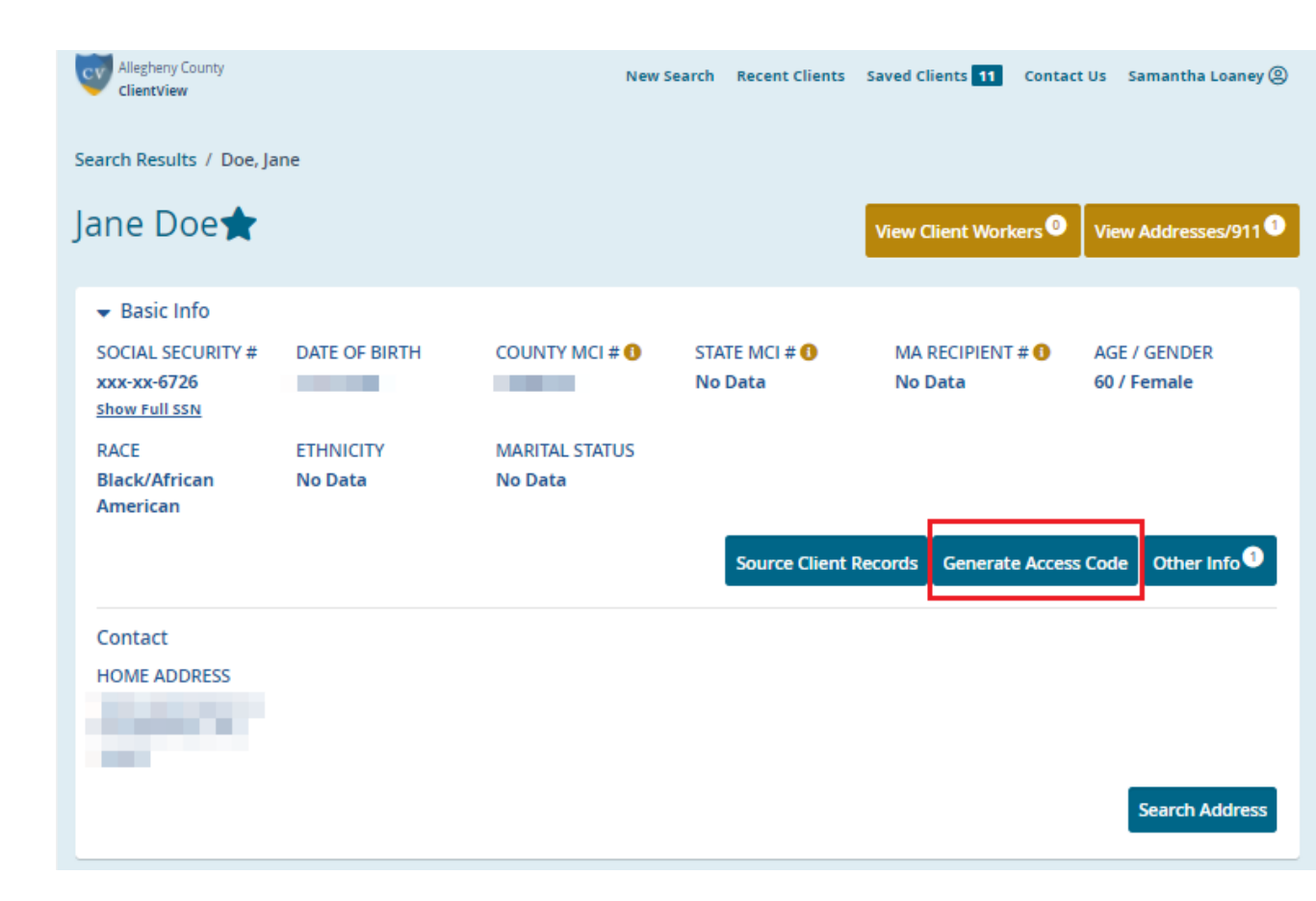

- As a secondary check that this is the correct client record, please ask the client to name an address that they currently or have previously lived at.
- Click on the address that the resident named (it will highlight in yellow) and hit submit.

| 8                                                                                                    |
|----------------------------------------------------------------------------------------------------|
| Please ask the resident to name an address they currently or<br>previously have lived at.<br>Matching Record Selected:<br>Name:<br>County MCI: |
| Address                                                                                                    |
| PITTSBURGH PA 15233                                                                                                    |
| MCKEES ROCKS PA 15136 Allegheny                                                                                                    |
| MCKEES ROCKS PA 15136 Allegheny                                                                                                    |
| PA 15233                                                                                                    |
| MCKEES ROCKS PA 15136                                                                                                    |
| MCKEES ROCKS PA 15136                                                                                                    |
| 903 WATSON ST PITTSBURGH PA 15219 Allegheny                                                                                                    |
| MC KEES ROCKS PA 15136                                                                                                    |
| Submit Close                                                                                                    |

- Here you see the unique access code you have just generated for this client.
- You will also see a printer icon (highlighted in red here).

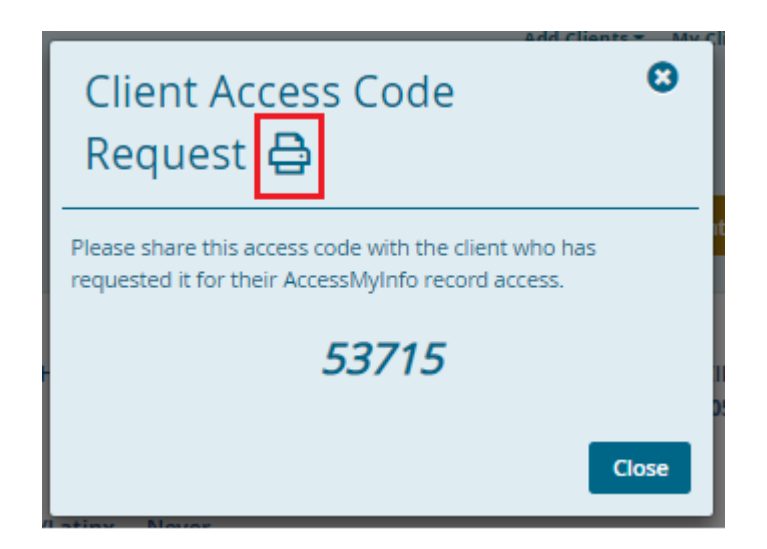

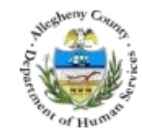

Allegheny County Department of Human Services

### Your information. All in one place.

### Name: Example Name

You can already access your medical records from your doctor or hospital. At AccessMyInfo, you can get information about other services you've received like:

PUBLIC<br/>BENEFITSPUBLIC<br/>MENTAL<br/>HEALTH<br/>TREATMENTPUBLIC<br/>DISABILITY<br/>SUPPORTPUBLIC<br/>CHILD<br/>WELFARE<br/>INVOLVEMENTPUBLIC<br/>CHILD<br/>WELFARE<br/>INVOLVEMENT

Get access to the information you need to participate in your own care!

### How to Set Up Your Account

- 1. Go to: https://accessmyinfo.alleghenycounty.us
- 2. Use access code: 49851
- 3. Your access code will expire on : 9/20/2020

You may not have enough information to set up the account on your own. That's ok! Call 1-800-862-6783 and someone will help.

| Acces         | s Code          |
|---------------|-----------------|
| Do you have a | an Access Code? |
| • Yes         | No              |
| Access Code   | Number =        |
|               |                 |
|               |                 |

The Allegheny County Department of Human Services (sometimes called DHS) is not a direct care provider. It supports and coordinates human services care in Allegheny County.

- When you click on the printer icon, a window will open with a flyer.
- This flyer can be printed and given to the client as it contains their unique access code as well as complete instructions on how to request access to their records.

# TO VIEW AN ACCESS CODE THAT WAS PREVIOUSLY GENERATED..

- If an access code has already been generated for a client and they request it again (perhaps they misplaced the letter), you are still able to view this in their record.
- When you go into their record now, the "Generate Access Code" button is gone, and you will now see a link to "Click here to view client Access Code."

| landa ita                                         | -                                |                                           |               | View Client Workers 😉     | View Addresses/911 <sup>3</sup> |
|---------------------------------------------------|----------------------------------|-------------------------------------------|---------------|---------------------------|---------------------------------|
| 🕶 Basic Info                                      |                                  |                                           |               |                           |                                 |
| SOCIAL SECURITY #<br>xxx-xx-3105<br>Show Full SSN | DATE OF BIRTH                    | COUNTY MCI # 🚺                            | STATE MCI # 🕚 | MA RECIPIENT # 🕚          | AGE / GENDER<br>51 / Female     |
| RACE<br>Black/African<br>American                 | ETHNICITY<br>Not Hispanic/Latinx | MARITAL STATUS<br>Never<br>Married/Single |               |                           |                                 |
|                                                   |                                  |                                           | Source C      | lient Records View Access | s Code Other Info <sup>3</sup>  |
| Contact                                           |                                  |                                           |               |                           |                                 |
| HOME ADDRESS                                      | CELL                             | HOME                                      |               |                           |                                 |
|                                                   |                                  |                                           |               |                           | Search Address                  |

### Services & Documents

Select a category to view the documents, client workers and services received associated with that specific area. You can view all of these service categories combined by clicking the 'All Service' tile at the top.

Timeline View

• When you click this link, a new window will open. The same Access Code will appear, and you see the printer icon in case you need to provide the flyer again as well.

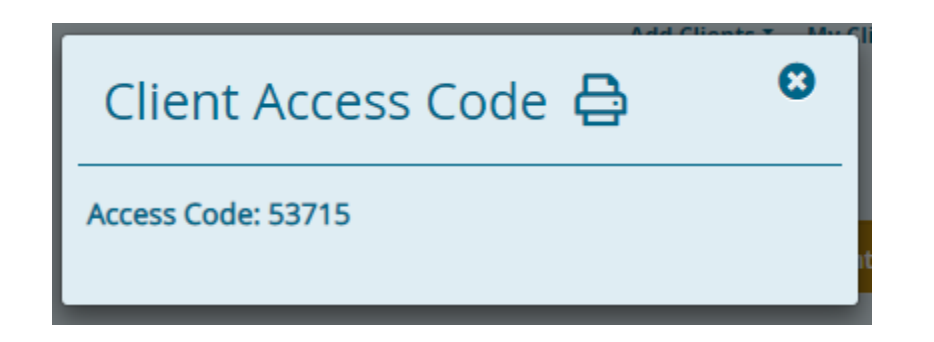

# **REQUESTING ASSISTANCE:**

- Users can contact the Client View Administrator by filling out an information request form.
- This is located on the top of every page in Client View as shown here.

| Last Name                                                                                                    | First Name                           |                                 | Soc                  | ial Security Number   |
|----------------------------------------------------------------------------------------------------|--------------------------------------|---------------------------------|----------------------|-----------------------|
|                                                                                                    |                                      |                                 | OR                   |                       |
|                                                                                                    |                                      |                                 |                      |                       |
|                                                                                                    |                                      |                                 |                      |                       |
| Advanced Fearch                                                                                                 |                                      |                                 |                      |                       |
| <ul> <li>Auvanceu Search</li> </ul>                                                                             |                                      |                                 |                      |                       |
| f Last Name, SSN <b>or</b> Phone                                                                                | Number are unavailable, a Street Add | ress <b>or</b> County MCI ID is | s required to search | l.                    |
| Street Address                                                                                                  | City                                 | Zip                             |                      | State                 |
| Ju cet nuuless                                                                                                  |                                      |                                 |                      |                       |
|                                                                                                    |                                      |                                 |                      | -Select-              |
| Succession and the second second second second second second second second second second second second second s |                                      |                                 |                      | -Select-              |
| ast 4 Digits of SCN                                                                                             | Date of Birth                        | Approvimate As                  | 70                   | -Select-              |
| Last 4 Digits of SSN                                                                                            | Date of Birth                        | Approximate Ag                  | je                   | -Select-              |
| Last 4 Digits of SSN                                                                                            | Date of Birth                        | Approximate Ag                  | ge<br>-Select- ✔     | -Select- Phone Number |

### Contact Us

Use the form below to contact the Client View system administrator. Please tell us if you are experiencing any account issues, have questions, have a request for additional information, or have general feedback.

- A new window will appear.
  - Please be as detailed as possible when describing the issue in order for the administrator to assist you as quickly and comprehensively as possible.

| First Name *                        | Last Name *    |
|-------------------------------------|----------------|
|                                     |                |
| Email *                             | Phone Number * |
|                                     |                |
| Reason for Contact *                |                |
| -Select-                            |                |
| Details *                           |                |
| B I U S 16 ▼ A ▼ open_sansregular ▼ |                |
|                                     |                |
|                                     |                |
|                                     |                |
|                                     |                |
|                                     |                |
|                                     |                |
|                                     |                |
| E                                   |                |
|                                     | Submit         |
|                                     |                |

# **QUESTIONS?**

Ault

 You can send an email to <u>CVAdmin@alleghenycounty.us</u> OR <u>Samantha.Loaney@alleghenycounty.us</u>

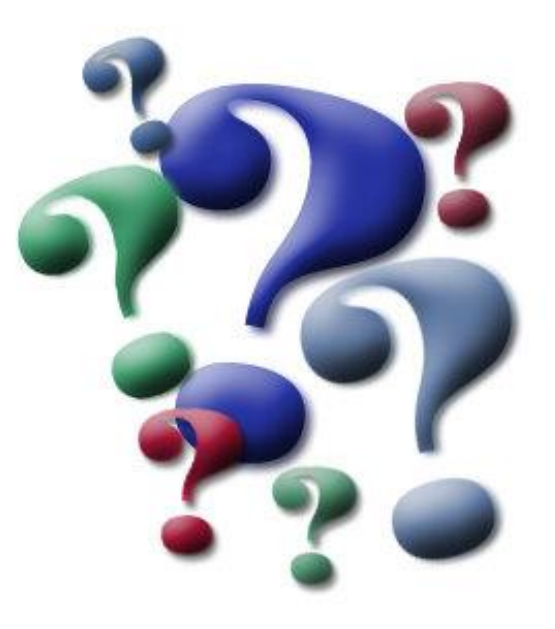